# nsrd.info micromanual

# **Configuring LinuxVTL on CentOS for NetWorker**

| Prepared by: | Preston de Guise<br>preston@nsrd.info |
|--------------|---------------------------------------|
| Date:        | October 2010                          |
| Version:     | 1.0                                   |

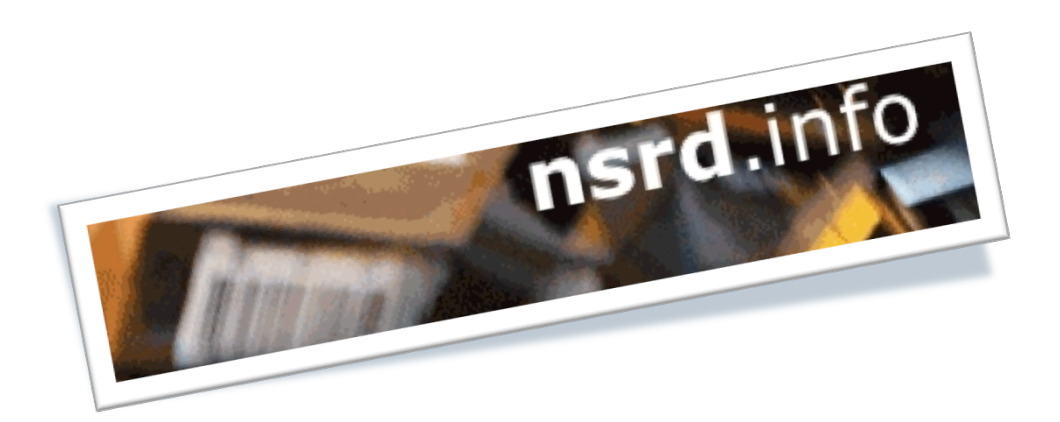

## 1 Introduction

### **1.1 What is a micromanual?**

To understand what a *micromanual* is, we first need to revisit what a standard IT or computer book looks like. Typically it will run into the size of several hundred pages, most of which the average power user will rarely use.

On the other hand, a micromanual is instead a short, concise guide aimed at providing a comprehensive overview of, and instructions for a specific topic in as small a space as possible. The three principles of a micromanual are:

- Your time as the reader is precious
- You don't want to read stuff targeted at beginners
- You'd prefer to spend less money and get just what you need

## **1.2** What is this micromanual?

This micromanual is *Configuring LinuxVTL on CentOS for NetWorker*, and will document the following topics:

- 1. Overview
- 2. Setting up a suitable virtual machine
- 3. Installing the LinuxVTL Software
- 4. Configuring LinuxVTL with NetWorker
- 5. Confirming basic operations of the VTLs

## **1.3 Expected Audience**

It is expected that the reader of this manual:

- Has administrator familiarity with NetWorker.
- Has system administrator familiarity with Linux (preferably CentOS Linux).
- Has access to the latest (v5.5 as of writing) CentOS Linux distribution.
- Has a spare host (physical or virtual) that NetWorker can be installed on in evaluation mode for practice sessions. Approximately 80GB of space should be available on the host.

This manual will assume that a virtual machine is to be configured and used, rather than a physical machine. Note that the SCSI configuration of physical machines may interfere with successful operations of the LinuxVTL software.

## **Table of Contents**

| <b>1</b><br>1.1<br>1.2<br>1.3        | Introduction<br>What is a micromanual?<br>What is this micromanual?<br>Expected Audience                                                                                                    | 2<br>2<br>2                               |
|--------------------------------------|----------------------------------------------------------------------------------------------------|-------------------------------------------|
| 2                                    | Warning                                                                                                    | 6                                         |
| 3                                    | End Goal                                                                                                    | 7                                         |
| 4                                    | Document Conventions                                                                                                    | 8                                         |
| <b>5</b><br>5.1<br>5.2<br>5.3        | Getting Started – Preparing a Suitable Virtual Machine<br>Installation Process<br>Finalising the Installation<br>Recommended Post-Install Actions                                            | 9<br>9<br>.15<br>.15                      |
| 6<br>6.1<br>6.2<br>6.3<br>6.4<br>6.5 | Installing the LinuxVTL Software<br>Download the LinuxVTL software<br>Install the LinuxVTL software<br>First Start<br>Adjusting LinuxVTL Configuration<br>Clear the Existing Virtual Volumes | .16<br>.16<br>.17<br>.18<br>.23           |
| 6.6<br>7                             | Start VTL and Visibility                                                                                                    | .23                                       |
| 7.1<br>7.2<br>7.3                    | Software Installation<br>Verify NetWorker can Communicate with the VTLs<br>Exclude VTL region from NetWorker Backups                                                                         | .25<br>.28<br>.31                         |
| <mark>8</mark><br>8.1<br>8.2<br>8.3  | Configuring the VTLs in NetWorker<br>Configuring the VTLs via jbconfig<br>Configuring the VTLs via NMC<br>Optional – Configure devices to have a standard capacity of 1GB                    | . <mark>32</mark><br>. 32<br>. 35<br>. 45 |
| 9<br>9.1<br>9.2                      | Using the VTLs with NetWorker.<br>Jukebox Contents Check<br>Label Volumes                                                                                                    | . <b>46</b><br>. 46<br>. 47<br>47         |
| 9.3<br>9.4<br>9.5                    | 0.2.2 Label VTL2 volumes<br>Backup the Server<br>Clone the Backup<br>Recover Data                                                                                                    | . <i>53</i><br>.54<br>.55<br>.56          |
| 10                                   | Wrapping Up                                                                                                    | . 58                                      |

# **Table of Figures**

| Figure 1: Setup guest machine in Parallels, initial creation               | 9  |
|----------------------------------------------------------------------------|----|
| Figure 2: Configure RAM for guest                                          | 10 |
| Figure 3: Adjust hard drive configuration for guest                        | 10 |
| Figure 4: Guest, ready for boot                                            |    |
| Figure 5: Electing for a custom layout of partitions in CentOS             |    |
| Figure 6: Completed custom partition layout                                | 12 |
| Figure 7: Manual network configuration, step 1                             | 13 |
| Figure 8: Manual network configuration, step 2                             | 14 |
| Figure 9: Choosing default package configuration                           | 15 |
| Figure 10: Devices configuration panel in NMC                              |    |
| Figure 11: Scan for Devices Dialog                                         |    |
| Figure 12: Monitoring prompt                                               |    |
| Figure 13: NMC detected libraries                                          |    |
| Figure 14: Configure All Libraries Wizard 1 of 3                           |    |
| Figure 15: Configure All Libraries Wizard 2 of 3                           |    |
| Figure 16: Configure All Libraries Wizard 3 of 3                           |    |
| Figure 17: First pane of VTL configuration dialog                          | 41 |
| Figure 18: First pane of VTL configuration dialog with adjustments made    |    |
| Figure 19: Advanced pane of VTL configuration dialog with adjustments made |    |
| Figure 20: VTL operations panel after slot 22 inventory                    | 43 |
| Figure 21: NMC showing both jukeboxes reconfigured                         |    |
| Figure 22: Adjusting the 'Device default capacity' setting                 | 45 |
| Figure 23: nsrwatch showing backup in progress to VTL                      | 55 |
| Figure 24: Monitoring the cloning operation using nsrwatch                 | 56 |

## 2 Warning

This micromanual describes the process of configuring the open source virtual tape library software, LinuxVTL, with CentOS Linux and EMC NetWorker.

Both the author of the manual, and the developer of the software strongly advocate that the LinuxVTL software is only intended for lab testing, practising or training purposes, and is not intended to be a replacement to enterprise class virtual tape library software.

No warranties are made as to the reliability of LinuxVTL for ongoing running of a backup system.

The author takes no responsibility for any damage to a system, or loss of functionality caused by running either the commands within this micromanual, or commands adapted from this micromanual against a NetWorker environment.

The author takes no responsibility for data loss caused by using the LinuxVTL software.

## 3 End Goal

The end goal of this micromanual will have a NetWorker server running on Linux, with 2 x 22-slot VTLs configured, each with 4 x virtual LTO-4 drives.

## **4** Document Conventions

Throughout the document, the following conventions will be used for formatting:

Boxed text in a standard weight text represents output of commands.

<Boxed, italicised text in angle brackets represent an in-session comment, not output expected to be seen during the session.>

Boxed text in a bold weight text represents commands to be typed in.

Boxed text that is bold and italicised is part of a command to be typed in, but you should substitute with local text (e.g., replacing a hostname).

Text in a dotted box represents scripts that should be saved to file, then executed at a later step.

## **5** Getting Started – Preparing a Suitable Virtual Machine

For the purposes of this micromanual, we will step through the creation of a virtual machine hosted by Parallels Desktop for Mac.

First, source CentOS v5.5 installation media – you can find links to nearby repositories from:

#### http://www.centos.org

Note that your success in configuring LinuxVTL may depend on which distribution of Linux you install – for instance, it is known that several SuSE variants do not successfully run the VTL. Additionally, the 32-bit instance of the software tends to be more reliable across upgrades, so it is recommended that you configure a 32-bit system rather than a 64-bit system.

### **5.1 Installation Process**

Within the virtualisation environment, create a new virtual host, configuring storage locations appropriately, and selecting to customise settings:

| 00      | New Virtual Machine Assistant |                                                |
|---------|-------------------------------|------------------------------------------------|
|         | Name and Loca                 | tion                                           |
| Paralle | Name:<br>Location:            | IinuxvtI<br>Share with other users of this Mac |
|         |                               | Customize settings before installation         |
|         |                               | Go Back Create                                 |

#### Figure 1: Setup guest machine in Parallels, initial creation

When customising settings, 512MB of RAM should be more than sufficient for the purposes of a test/training host:

| General Options Hardware                                    | linuxvtl – General                 |          |
|-------------------------------------------------------------|------------------------------------|----------|
| Name: linuxvtl<br>CentOS Linux<br>CPUs: 1<br>Memory: 512 MB | 1 GB 2 GB 4 GB 8 GB<br>Recommended | 512 MB 🗘 |
| Click the lock to prevent f                                 | urther changes.                    | cel OK   |

#### Figure 2: Configure RAM for guest

If necessary, adjust the network interface to be used by the virtual machine. Also, change the disk size to be 80GB so that there will be sufficient space:

| 0 0                      | linuxvtl – Hardware          |
|--------------------------|------------------------------|
| General Options Hardware |                              |
| the part of the          |                              |
| W Boot Order             | ✓ Connected                  |
| Video                    |                              |
| 🚽 Floppy Disk            | Source: 🔲 linuxvtl–0.hdd 🛟   |
| 💮 CD/DVD 1               |                              |
| 💻 Hard Disk 1            | Expanding disk, 80.0 GB Edit |
| 😽 Network 1              |                              |
| 🧕 Sound                  | Location: SATA 0:1           |
| USB Controller           |                              |
|                          | Compress                     |
|                          |                              |
|                          |                              |
| + -                      | ?                            |
| Click the lock to preve  | ent further changes.         |

### Figure 3: Adjust hard drive configuration for guest

(You may also wish to take the time to configure the virtual disk to be pre-allocated, rather than allocated on demand.)

Once your virtual machine's hardware has been appropriately configured, you should be ready to start the guest:

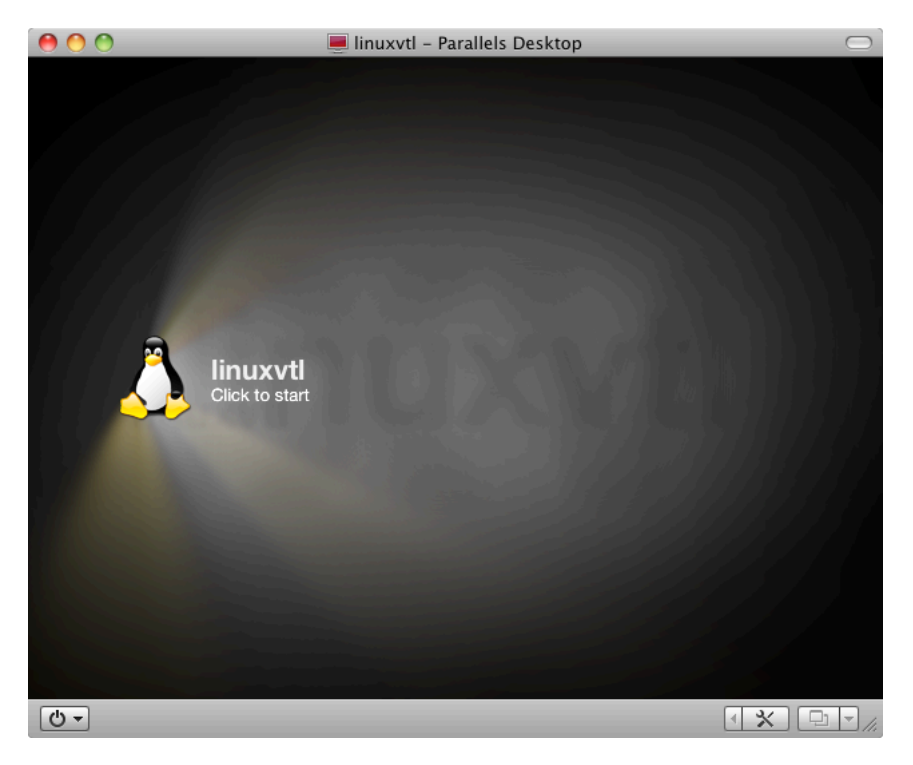

### Figure 4: Guest, ready for boot

Much of the standard CentOS setup should be followed, and is not outlined here. However, when the hard drive is to be configured, intervene and choose a custom layout:

| Instal<br>By de<br>reaso<br>to use | Inuxvti – Parallels Centos Idation requires partitioning of your hard drive. efault, a partitioning layout is chosen which is inable for most users. You can either choose e this or create your own. | . Desktop                  |                       |                |
|------------------------------------|----------------------------------------------------------------------------------------------------|----------------------------|-----------------------|----------------|
| Crea                               | ite custom layout.                                                                                                    | ŧ                          |                       |                |
| Er                                 | Crypt system<br>Select the drive(s) to use for this installation.<br>☑ sda 81917 MB ATA Virtual HDD [0]                                                                                               |                            |                       |                |
|                                    | ♣ Advanced storage configuration                                                                                                    | ]                          |                       |                |
| ⊠ Re                               | eview and modify partitioning layout                                                                                                    | [                          | <b>♦</b> <u>B</u> ack | ▶ <u>N</u> ext |
| <u>с</u> р                         | arallels Tools are not installed. From the Virtual Machine menu, choos                                                                                                    | e Install Parallels Tools. | •                     | * 🕒 🗕 //.      |

Figure 5: Electing for a custom layout of partitions in CentOS

Assuming the system will be used only for test/training, the following sizes are recommended:

- / filesystem 9GB
- **Swap** partition 1GB
- **/opt** filesystem 60GB

| Сег                   | Iinuxvtl - Parallels Desktop                                                          |       |
|-----------------------|---------------------------------------------------------------------------------------|-------|
|                       | Drive /dev/sda (81917 MB) (Model: ATA Virtual HDD [0])<br>sda1<br>9216 MB<br>71672 MB |       |
| New                   | Edit Delete Reset RAID LVM                                                            |       |
| Device                | Mount Point/<br>RAID/Volume Format Size (MB) Start End                                |       |
| ✓ Hard Drives         |                                                                                       |       |
| ▽ /dev/sda            |                                                                                       |       |
| /dev/sdal             | / ext3 🖌 9216 1 1175                                                                  | 1     |
| /dev/sda2             | swap 🖌 1027 1176 1306                                                                 |       |
| /dev/sda3             | /opt ext3 ✓ 71672 1307 10443                                                          | -     |
| ☐ Hide RAID device    | e/LVM Volume <u>G</u> roup members                                                    | t     |
| Ů → Parallels Tools a | are not installed. From the Virtual Machine menu, choose Install Parallels Tools.     | - //. |

#### Figure 6: Completed custom partition layout

Even for testing purposes, it is strongly recommend that a NetWorker server or storage node have a dedicated IP address. Therefore, you should modify the network settings to use a fixed IP address, and either add a host entry to your local DNS server for the testing, or be prepared to use /etc/hosts files on the guest. In the following screens, a dedicated IP address has been setup in DNS:

|                      | ■ linuxvtl – Parallels Desktop                                                                        | Y              |
|----------------------|----------------------------------------------------------------------------------------------------|----------------|
|                      | Edit Interface                                                                                        | 500            |
| Network Devi         | Intel Corporation 82545EM Gigabit Ethernet Controller (Copper)<br>Hardware address: 00:1C:42:7F:5C:7D |                |
| Active on Boo        | ✓ Enable IPv4 support                                                                                 |                |
|                      | <ul> <li>Dynamic IP configuration (DHCP)</li> </ul>                                                   |                |
|                      | <ul> <li>Manual configuration</li> </ul>                                                              |                |
|                      | IP Address Prefix (Netmask)                                                                           |                |
|                      | 192.168.50.25 / 255.255.0.0                                                                           |                |
| Hostname             | C Enable IPv6 support                                                                                 |                |
| Set the hostnar      | Automatic neighbor discovery                                                                          |                |
| automatica           | <ul> <li>Dynamic IP configuration (DHCPv6)</li> </ul>                                                 |                |
| O manually           | Manual configuration                                                                                  |                |
| , (                  | IP Address Prefix                                                                                     | 7              |
| Miscellaneous        |                                                                                                    |                |
| <u>G</u> ateway:     |                                                                                                    |                |
| Primary DNS:         | 💥 <u>C</u> ancel 🥥 <u>O</u> K                                                                         |                |
| Secondary DNS        |                                                                                                    |                |
| Decondury pract      |                                                                                                    | 1              |
|                      |                                                                                                    |                |
|                      |                                                                                                    |                |
|                      |                                                                                                    |                |
| <u>R</u> elease Note | s 🖉 🛱 Back                                                                                            | ▶ <u>N</u> ext |
| (신 - Parallels Too   | s are not installed. From the Virtual Machine menu, choose Install Parallels Tools.                   | • * •          |

Figure 7: Manual network configuration, step 1

Disable DHCP and use an appropriate IP address/netmask for your environment, if you are setting up a new virtual machine.

| 0 0                     | 💻 linuxvtl – Parallels Desktop 🗢                                                    |
|-------------------------|-------------------------------------------------------------------------------------|
| 🛞 Се                    | ntOS                                                                                |
| Network Devic           | es                                                                                  |
| Active on Boot          | Device IPv4/Netmask IPv6/Prefix <u>E</u> dit                                        |
|                         | eth0 192.168.50.25/16 Auto                                                          |
|                         |                                                                                     |
|                         |                                                                                     |
| Hostname                |                                                                                     |
| Set the hostnam         | e:                                                                                  |
| O <u>a</u> utomatically | y via DHCP                                                                          |
| ⊚ <u>m</u> anually li   | nuxvtl.pmdg.lab (e.g., host.domain.com)                                             |
| Miscellaneous           | Settings                                                                            |
| <u>G</u> ateway:        | 192.168.100.99                                                                      |
| Primary DNS:            | 192.168.50.254                                                                      |
| Secondary DNS:          |                                                                                     |
|                         |                                                                                     |
|                         |                                                                                     |
|                         |                                                                                     |
| <u>R</u> elease Notes   | ;<br>rack<br>rack<br>rack<br>acksim Next                                            |
| · Parallels Tools       | s are not installed. From the Virtual Machine menu, choose Install Parallels Tools. |

Figure 8: Manual network configuration, step 2

Be sure to enter appropriate host/gateway/DNS details for your environment in the above network setup dialog.

When prompted for package installation, the default of "Desktop – Gnome" can be left selected; we will install other packages as required using yum:

|                                                  | 💻 linuxvtl -                                                       | - Parallels Desktop                                             |                             |
|--------------------------------------------------|--------------------------------------------------------------------|-----------------------------------------------------------------|-----------------------------|
| 🛞 Cent                                           | 05                                                                 |                                                                 |                             |
| The default installation usage. What additional  | of CentOS includes a set of sof<br>tasks would you like your syste | tware applicable for general inte<br>em to include support for? | rnet                        |
| 🗹 Desktop - Gnome                                |                                                                    |                                                                 |                             |
| Desktop - KDE                                    |                                                                    |                                                                 |                             |
| Server                                           | •                                                                  |                                                                 | -                           |
| Please select any addit                          | ional repositories that you wan                                    | t to use for software installation.                             |                             |
| Packages from Cen                                | tOS Extras                                                         |                                                                 |                             |
| ♣ <u>A</u> dd additional sof                     | tware repositories                                                 |                                                                 |                             |
| You can further custom<br>management application | ize the software selection now,<br>ວກ.                             | or after install via the software                               |                             |
| Oustomize later                                  | O Customize now                                                    |                                                                 |                             |
|                                                  |                                                                    |                                                                 |                             |
| <u>R</u> elease Notes                            |                                                                    |                                                                 | <u>■ Back</u> <u>■ Next</u> |
| O ▼ Parallels Tools are no                       | t installed. From the Virtual Machine m                            | enu, choose Install Parallels Tools.                            | • 🗙 🖵 - //                  |

Figure 9: Choosing default package configuration

## **5.2** Finalising the Installation

Once the installation has completed and the CentOS Linux system reboots, you will be prompted to finalise the configuration of the virtual machine. For ease of use (given this should be in an isolated lab environment), you should:

- Disable the firewall.
- Disable Security Enhanced Linux.

Disabling these features will prompt a new reboot. **NOTE**: No allowance is made in the remainder of the micromanual for leaving these features turned on.

### **5.3 Recommended Post-Install Actions**

After the installation has been completed, it is recommended you perform the following actions:

- 1. Change system to run-level 3, and adjust /etc/inittab to make run-level 3 the default.
- 2. Erase any large packages from the system that are not required (e.g., **yum erase openoffice**\\*).
- 3. Perform a package update (yum update -y).
- 4. Reboot if the kernel or associated drivers have been updated.
- 5. Install Parallels Tools (or if configuring under VMware, VMware tools). This will maximise disk performance.

## 6 Installing the LinuxVTL Software

### 6.1 Download the LinuxVTL software

The LinuxVTL software can be downloaded from:

#### http://sites.google.com/site/linuxvtl2/

Scroll through down to the "Download" section, and download:

- mhvtl-<version>.i586.rpm
- mhvtl-<date>.tgz

### 6.2 Install the LinuxVTL software

There are two components to the LinuxVTL software – the user-level software, and the kernel-level drivers.

First, install the user level drivers:

Next, decompress and extract the source, so that the kernel drivers may be compiled:

```
[root@linuxvtl ~]# gunzip -c mhvtl-2010-05-09.tgz | tar xvpf -
mhvtl-0.16/man/
mhvtl-0.16/man/make_vtl_devices.1
mhvtl-0.16/man/library_contents.5
mhvtl-0.16/man/mhvtl.conf.5
mhvtl-0.16/man/mhvtl.1
mhvtl-0.16/man/vtlcmd.1
mhvtl-0.16/man/vtllibrary.1
mhvtl-0.16/man/build_library_config.1
mhvtl-0.16/man/mktape.1
mhvtl-0.16/man/vtltape.1
mhvtl-0.16/doc/
mhvtl-0.16/doc/index.html
mhvtl-0.16/doc/4_library_example/
mhvtl-0.16/doc/4_library_example/mhvtl.conf
mhvtl-0.16/doc/4_library_example/library_contents.10
mhvtl-0.16/doc/4_library_example/device.conf
mhvtl-0.16/doc/4_library_example/library_contents.40
mhvtl-0.16/doc/4_library_example/library_contents.20
mhvtl-0.16/doc/4_library_example/library_contents.30
mhvtl-0.16/kernel/
mhvtl-0.16/kernel/fetch27.c
mhvtl-0.16/kernel/fetch24.c
mhvtl-0.16/kernel/fetch.c
mhvtl-0.16/kernel/fetch26.c
mhvtl-0.16/kernel/Makefile
mhvtl-0.16/kernel/vtl_common.h
mhvtl-0.16/kernel/mhvtl.c
mhvtl-0.16/usr/
mhvtl-0.16/usr/vtltape.c
mhvtl-0.16/usr/be_byteshift.h
```

mhvtl-0.16/usr/scsi.h mhvtl-0.16/usr/mktape.c mhvtl-0.16/usr/security\_protocol.h mhvtl-0.16/usr/vtltape.h mhvtl-0.16/usr/make\_vtl\_devices mhvtl-0.16/usr/dump\_tape.c mhvtl-0.16/usr/make\_vtl\_media.in mhvtl-0.16/usr/Makefile mhvtl-0.16/usr/make\_scsi\_dev mhvtl-0.16/usr/q.h mhvtl-0.16/usr/vtllib.h mhvtl-0.16/usr/vtllib.c mhvtl-0.16/usr/build\_library\_config mhvtl-0.16/usr/q.c mhvtl-0.16/usr/vtlcmd.c mhvtl-0.16/usr/spc.c mhvtl-0.16/usr/dump\_messageQ.c mhvtl-0.16/usr/spc.h mhvtl-0.16/usr/vtllibrary.c mhvtl-0.16/etc/ mhvtl-0.16/etc/mhvtl mhvtl-0.16/etc/Makefile mhvtl-0.16/etc/mhvtl.in mhvtl-0.16/etc/library\_contents.sample mhvtl-0.16/scripts/ mhvtl-0.16/scripts/update\_device.conf.in mhvtl-0.16/scripts/Makefile mhvtl-0.16/scripts/checkpatch.pl mhvtl-0.16/include/ mhvtl-0.16/include/vtl\_u.h mhvtl-0.16/Makefile mhvtl-0.16/README mhvtl-0.16/INSTALL mhvtl-0.16/mhvtl.spec

Change directory into the mhvtl-<version>/kernel directory created, and run "make", then "make install":

```
[root@linuxvtl ~]# cd mhvtl-0.16/kernel
[root@linuxvtl kernel]# make
make -C /lib/modules/2.6.18-194.17.1.el5/build SUBDIRS=/root/mhvtl-0.16/kernel modules
make[1]: Entering directory `/usr/src/kernels/2.6.18-194.17.1.el5-i686'
CC [M] /root/mhvtl-0.16/kernel/mhvtl.o
Building modules, stage 2.
MODPOST
CC /root/mhvtl-0.16/kernel/mhvtl.mod.o
LD [M] /root/mhvtl-0.16/kernel/mhvtl.ko
make[1]: Leaving directory `/usr/src/kernels/2.6.18-194.17.1.el5-i686'
[root@linuxvtl kernel]# make install
install -o root -g root -m 644 mhvtl.ko /lib/modules/`uname -r`/kernel/drivers/scsi/
depmod -ae
```

### 6.3 First Start

Once the software has been installed, we can do an initial start of the VTL system. This will generate a default configuration that will *not* work in NetWorker, but will at least allow us to subsequently edit the templates.

Using the /etc/init.d/mhvtl script, first start, then stop the VTL:

```
[root@linuxvtl kernel]# /etc/init.d/mhvtl start
```

```
Could not locate library config file: /etc/mhvtl/library_contents.10
Creating a default one
Please stop mhvtl & edit /etc/mhvtl/library_contents.10 to suit your requirements
Could not locate library config file: /etc/mhvtl/library_contents.30
Creating a default one
Please stop mhvtl & edit /etc/mhvtl/library_contents.30 to suit your requirements
vtltape: version 0.16.13
vtltape: version 0.16.13
vtltape: version 0.16.13
vtltape: version 0.16.13
vtltape: version 0.16.13
vtltape: version 0.16.13
vtltape: version 0.16.13
vtltape: version 0.16.13
vtllibrary: version 0.16.13
vtllibrary process PID is 15894
vtllibrary: version 0.16.13
vtllibrary process PID is 15897
[root@linuxvtl kernel]# /etc/init.d/mhvtl stop
shutdown of mhvtl
   Sending exit to 11
   Sending exit to 12
   Sending exit to 13
   Sending exit to 14
   Sending exit to 31
   Sending exit to 32
   Sending exit to 33
   Sending exit to 34
   Sending exit to 10
   Sending exit to 30
```

### 6.4 Adjusting LinuxVTL Configuration

Now that the configuration has been created, we need to adjust it to suit NetWorker. In the /etc/mhvtl directory, you will find 4 files that have been created by the initial startup. These are:

- **device.conf** Provides details of the virtual devices to be emulated.
- **library\_contents.10** Provides contents (tape listing) for the first virtual tape library
- **library\_contents.30** Provide contents (tape listing) for the second virtual tape library
- **mhvtl.conf** Overall configuration file for the LinuxVTL.

We will edit each of these files. First, edit the 'mhvtl.conf' file, and change the default capacity for media from 500 (MB) to 1024 (i.e., 1 GB). The finished file is shown below:

```
[root@linuxvtl mhvtl]# cat mhvtl.conf
# Home directory for config file(s)
MHVTL_CONFIG_PATH=/etc/mhvtl
# Default media capacity (500 M)
CAPACITY=1024
# Set default verbosity [0|1|2|3]
VERBOSE=1
# Set kernel module debuging [0|1]
VTL_DEBUG=0
```

(While the software will have created some virtual tapes in /opt/mhvtl with a default capacity of 500 MB, we will delete those before we restart the VTL.)

We then need to edit the 'device.conf' file to adjust the SCSI paths of the tape drives and libraries to something that NetWorker will work with (the default does not work). Specifically, for each device there will be a line of the form:

{DrivelLibrary}: ID CHANNEL: x TARGET: y: LUN: z

For each of these devices defined in the default configuration, the LUN will be set to 0. For reasons unknown, NetWorker will not correctly identify the units if all LUNs are 0 (even though there is SCSI separation). Therefore, work your way through the file, incrementing the LUN number by 1 for each device/library found. The final file will look like the following, with the changed entries underlined:

```
[root@linuxvtl mhvtl]# cat device.conf
VERSION: 4
# VPD page format:
# <page #> <Length> <x> <x+1>... <x+n>
# NAA format is an 8 hex byte value seperated by ':'
# Note: NAA is part of inquiry VPD 0x83
#
# Each 'record' is separated by one (or more) blank lines.
# Each 'record' starts at column 1
# Serial num max len is 10.
# Compression: factor X enabled 0|1
      Where X is zlib compression factor
                                            1 = Fastest compression
#
#
                                            9 = Best compression
      enabled 0 == off, 1 == on
#
Library: 10 CHANNEL: 00 TARGET: 00 LUN: 00
Vendor identification: SPECTRA
Product identification: PYTHON
Product revision level: 550V
Unit serial number: XYZZY_A
NAA: 10:22:33:44:ab:00:00:00
Drive: 11 CHANNEL: 00 TARGET: 01 LUN: 01
Library ID: 10 Slot: 01
Vendor identification: IBM
Product identification: ULT3580-TD4
 Product revision level: 550V
Unit serial number: XYZZY_A1
NAA: 10:22:33:44:ab:00:01:00
Compression: factor 1 enabled 1
Drive: 12 CHANNEL: 00 TARGET: 02 LUN: 02
Library ID: 10 Slot: 02
Vendor identification: IBM
Product identification: ULT3580-TD4
 Product revision level: 550V
Unit serial number: XYZZY_A2
NAA: 10:22:33:44:ab:00:02:00
Compression: factor 1 enabled 1
Drive: 13 CHANNEL: 00 TARGET: 03 LUN: 03
Library ID: 10 Slot: 03
Vendor identification: IBM
 Product identification: ULT3580-TD4
 Product revision level: 550V
Unit serial number: XYZZY_A3
```

NAA: 10:22:33:44:ab:00:03:00 Compression: factor 1 enabled 1 Drive: 14 CHANNEL: 00 TARGET: 04 LUN: 04 Library ID: 10 Slot: 04 Vendor identification: IBM Product identification: ULT3580-TD4 Product revision level: 550V Unit serial number: XYZZY\_A4 NAA: 10:22:33:44:ab:00:04:00 Compression: factor 1 enabled 1 Library: 30 CHANNEL: 01 TARGET: 00 LUN: 05 Vendor identification: SPECTRA Product identification: PYTHON Product revision level: 550V Unit serial number: XYZZY\_B NAA: 30:22:33:44:ab:01:00:00 Drive: 31 CHANNEL: 01 TARGET: 01 LUN: 06 Library ID: 30 Slot: 01 Vendor identification: IBM Product identification: ULT3580-TD4 Product revision level: 550V Unit serial number: XYZZY\_B1 NAA: 30:22:33:44:ab:01:01:00 Compression: factor 1 enabled 1 Drive: 32 CHANNEL: 01 TARGET: 02 LUN: 07 Library ID: 30 Slot: 02 Vendor identification: IBM Product identification: ULT3580-TD4 Product revision level: 550V Unit serial number: XYZZY\_B2 NAA: 30:22:33:44:ab:01:02:00 Compression: factor 1 enabled 1 Drive: 33 CHANNEL: 01 TARGET: 03 LUN: 08 Library ID: 30 Slot: 03 Vendor identification: IBM Product identification: ULT3580-TD4 Product revision level: 550V Unit serial number: XYZZY\_B3 NAA: 30:22:33:44:ab:01:03:00 Compression: factor 1 enabled 1 Drive: 34 CHANNEL: 01 TARGET: 04 LUN: 09 Library ID: 30 Slot: 04 Vendor identification: IBM Product identification: ULT3580-TD4 Product revision level: 550V Unit serial number: XYZZY\_B4 NAA: 30:22:33:44:ab:01:04:00 Compression: factor 1 enabled 1

Next we will edit each of the library\_contents.X files to adjust the tape configuration. The default setup is a mix of media types; since the drives in use for the purpose of this micromanual will be LTO-4 drives only, having mixed media defined in the libraries will be counter-productive. Additionally, the default configuration specifies 2 cleaning media per library. Our final configurations will either use a single cleaning cartridge per virtual library, or preferably, none. (I.e., you may choose to leave a cleaning cartridge defined if you wish.)

Adjust the library\_contents.10 file so that it resembles the following:

```
[root@linuxvtl mhvtl]# cat library_contents.10
Drive 1:
Drive 2:
Drive 3:
Drive 4:
Picker 1:
MAP 1:
MAP 2:
MAP 3:
MAP 4:
# Slot 1 - ?, no gaps
# Slot N: [barcode]
# [barcode]
# a barcode is comprised of three fields: [Leading] [identifier] [Trailing]
# Leading "CLN" -- cleaning tape
# Leading "W" -- WORM tape
# Leading "NOBAR" -- will appear to have no barcode
# If the barcode is at least 8 character long, then the last two characters are Trailing
# Trailing "S3" - SDLT600
# Trailing "X4" - AIT-4
# Trailing "L1" - LTO 1
# Trailing "TA" - T10000+
# Trailing "JA" - 3592+
# Trailing "JB" - 3592E05+
# Trailing "JW" - WORM 3592+
# Trailing "JX" - WORM 3592E05+
#
Slot 1: 800840L4
Slot 2: 800841L4
Slot 3: 800842L4
Slot 4: 800843L4
Slot 5: 800844L4
Slot 6: 800845L4
Slot 7: 800846L4
Slot 8: 800847L4
Slot 9: 800848L4
Slot 10: 800849L4
Slot 11: 800850L4
Slot 12: 800851L4
Slot 13: 800852L4
Slot 14: 800853L4
Slot 15: 800854L4
Slot 16: 800855L4
Slot 17: 800856L4
Slot 18: 800857L4
Slot 19: 800858L4
Slot 20: 800859L4
Slot 21: 800860L4
Slot 22: 800861L4
```

**NOTE**: Be certain when adjusting the configuration that you do not have multiple tapes with the same barcode.

Similarly, the library\_contents.30 file when edited should resemble the following:

```
[root@linuxvtl mhvtl]# cat library_contents.30
Drive 1:
Drive 2:
Drive 3:
Drive 4:
Picker 1:
MAP 1:
MAP 2:
MAP 3:
MAP 4:
# Slot 1 - ?, no gaps
# Slot N: [barcode]
# [barcode]
# a barcode is comprised of three fields: [Leading] [identifier] [Trailing]
# Leading "CLN" -- cleaning tape
# Leading "W" -- WORM tape
# Leading "NOBAR" -- will appear to have no barcode
# If the barcode is at least 8 character long, then the last two characters are Trailing
# Trailing "S3" - SDLT600
# Trailing "X4" - AIT-4
# Trailing "L1" - LTO 1
# Trailing "TA" - T10000+
# Trailing "JA" - 3592+
# Trailing "JB" - 3592E05+
# Trailing "JW" - WORM 3592+
# Trailing "JX" - WORM 3592E05+
#
Slot 1: 900840L4
Slot 2: 900841L4
Slot 3: 900842L4
Slot 4: 900843L4
Slot 5: 900844L4
Slot 6: 900845L4
Slot 7: 900846L4
Slot 8: 900847L4
Slot 9: 900848L4
Slot 10: 900849L4
Slot 11: 900850L4
Slot 12: 900851L4
Slot 13: 900852L4
Slot 14: 900853L4
Slot 15: 900854L4
Slot 16: 900855L4
Slot 17: 900856L4
Slot 18: 900857L4
Slot 19: 900858L4
Slot 20: 900859L4
Slot 21: 900860L4
Slot 22: 900861L4
```

**NOTE**: Be certain that no virtual volumes defined in this file match virtual volume barcodes defined in the other library contents file. In the example files given, volumes have been labelled in a sequence starting 800840L4 for library\_contents.10, and in a sequence starting 900840L4 for library\_contents.30.

### 6.5 Clear the Existing Virtual Volumes

When the VTL first started, using the bootstrapped configuration it will have created a set of "default" virtual volumes in /opt/vtl. We need to delete these:

```
[root@linuxvtl ~]# unalias rm
[root@linuxvtl ~]# cd /opt/vtl
[root@linuxvtl vtl]# ls
CLN100S3 DD1001S3 DD1005S3 DD1009S3 DD3003S3 DD3007S3 UD1011L4 UD1015L4 UD1019L4
UD3013L4 UD3017L4
CLN101L4 DD1002S3
                  DD1006S3
                           DD1010S3
                                     DD3004S3
                                               DD3008S3
                                                        UD1012L4 UD1016L4 UD1020L4
UD3014L4 UD3018L4
CLN300S3 DD1003S3
                  DD1007S3
                            DD3001S3
                                     DD3005S3
                                               DD3009S3
                                                        UD1013L4 UD1017L4 UD3011L4
UD3015L4 UD3019L4
CLN301L4 DD1004S3 DD1008S3 DD3002S3 DD3006S3 DD3010S3 UD1014L4 UD1018L4 UD3012L4
UD3016L4 UD3020L4
[root@linuxvtl vtl]# rm *
```

Now we are ready to restart the VTL.

### 6.6 Start VTL and Visibility

With the default virtual tape entries removed, and our configuration slotted into place, restart the VTL:

```
[root@linuxvtl vtl]# /etc/init.d/mhvtl start
vtltape: version 0.16.13
vtltape: version 0.16.13
vtltape: version 0.16.13
vtltape: version 0.16.13
vtltape: version 0.16.13
vtltape: version 0.16.13
vtltape: version 0.16.13
vtllibrary: version 0.16.13
vtllibrary process PID is 17034
vtllibrary process PID is 17115
```

Now, perform a directory listing of /opt/vtl to confirm the 'correct' virtual volumes exist:

```
[root@linuxvtl vtl]# ls /opt/vtl
800840L4 800844L4 800848L4 800852L4 800856L4 800860L4 900842L4 900846L4 900850L4
900854L4 900858L4
800841L4 800845L4 800849L4 800853L4 800857L4 800861L4 900843L4 900847L4 900851L4
900855L4 900859L4
800842L4 800846L4 800850L4 800854L4 800858L4 900840L4 900844L4 900848L4 900852L4
900856L4 900860L4
800843L4 800847L4 800851L4 800855L4 800859L4 900841L4 900845L4 900845L4 900853L4
900857L4 900861L4
```

Finally, check the output of "cat /proc/scsi/scsi" – you should see output similar to the following, bearing in mind that the configuration of your guest may result in other SCSI devices being visible:

```
[root@linuxvtl vtl]# cat /proc/scsi/scsi
Attached devices:
Host: scsi0 Channel: 00 Id: 00 Lun: 00
Vendor: ATA Model: Virtual HDD [0] Rev: FWR1
Type: Direct-Access ANSI SCSI revision: 05
```

| Host: scsi6 Channel: 00 Id: 01 Lun: 01 |                        |
|----------------------------------------|------------------------|
| Times Convertical Access               | REV: 550V              |
| Type: Sequential-Access                | ANSI SUSI revision: 05 |
| HOST: SCS16 Channel: 00 1a: 02 Lun: 02 |                        |
| Vendor: IBM Model: ULI3580-ID4         | Rev: 550V              |
| Type: Sequential-Access                | ANSI SUSI revision: 05 |
| HOST: SCS16 Channel: 00 1a: 03 Lun: 03 |                        |
| Vendor: IBM Model: ULI3580-ID4         | Rev: 550V              |
| Type: Sequential-Access                | ANSI SUSI revision: 05 |
| HOST: SCS16 Channel: 00 1a: 04 Lun: 04 |                        |
| Vendor: IBM Model: ULI3580-ID4         | Rev: 550V              |
| Type: Sequential-Access                | ANSI SCSI revision: 05 |
| Host: scsib Channel: 01 Id: 01 Lun: 06 | 5 5504                 |
| Vendor: IBM Model: ULI3580-ID4         | Rev: 550V              |
| Type: Sequential-Access                | ANSI SCSI revision: 05 |
| Host: scsi6 Channel: 01 Id: 02 Lun: 07 |                        |
| Vendor: IBM Model: ULT3580-TD4         | Rev: 550V              |
| Type: Sequential-Access                | ANSI SCSI revision: 05 |
| Host: scsi6 Channel: 01 Id: 03 Lun: 08 |                        |
| Vendor: IBM Model: ULT3580-TD4         | Rev: 550V              |
| Type: Sequential-Access                | ANSI SCSI revision: 05 |
| Host: scsi6 Channel: 01 Id: 04 Lun: 09 |                        |
| Vendor: IBM Model: ULT3580-TD4         | Rev: 550V              |
| Type: Sequential-Access                | ANSI SCSI revision: 05 |
| Host: scsi6 Channel: 00 Id: 00 Lun: 00 |                        |
| Vendor: SPECTRA Model: PYTHON          | Rev: 550V              |
| Type: Medium Changer                   | ANSI SCSI revision: 05 |
| Host: scsi6 Channel: 01 Id: 00 Lun: 05 |                        |
| Vendor: SPECTRA Model: PYTHON          | Rev: 550V              |
| Type: Medium Changer                   | ANSI SCSI revision: 05 |

In particular, you should see at least the following:

- 2 Spectra/Python Media Changers
- 8 x LTO-4 tape drives.

Finally, confirm the VTL processes are operating:

| [root@ | linuxvtl | vtl]# | ps | -eaf  | Т  | grep | vtl                                             |
|--------|----------|-------|----|-------|----|------|-------------------------------------------------|
| avahi  | 2602     | 1     | 0  | 11:04 | ?  |      | 00:00:00 avahi-daemon: running [linuxvtl.local] |
| vtl    | 16989    | 1     | 0  | 14:45 | ?  |      | 00:00:00 vtltape -q 11 -v                       |
| vtl    | 16992    | 1     | 0  | 14:45 | ?  |      | 00:00:00 vtltape -q 12 -v                       |
| vtl    | 16996    | 1     | 0  | 14:45 | ?  |      | 00:00:00 vtltape -q 13 -v                       |
| vtl    | 16999    | 1     | 0  | 14:45 | ?  |      | 00:00:00 vtltape -q 14 -v                       |
| vtl    | 17002    | 1     | 0  | 14:45 | ?  |      | 00:00:00 vtltape -q 31 -v                       |
| vtl    | 17005    | 1     | 0  | 14:45 | ?  |      | 00:00:00 vtltape -q 32 -v                       |
| vtl    | 17027    | 1     | 0  | 14:45 | ?  |      | 00:00:00 vtltape -q 33 -v                       |
| vtl    | 17030    | 1     | 0  | 14:45 | ?  |      | 00:00:00 vtltape -q 34 -v                       |
| vtl    | 17034    | 1     | 0  | 14:45 | ?  |      | 00:00:00 vtllibrary -q 10 -v                    |
| vtl    | 17115    | 1     | 0  | 14:45 | ?  |      | 00:00:00 vtllibrary -q 30 -v                    |
| root   | 17486    | 2939  | 0  | 14:48 | pt | s/0  | 00:00:00 grep vtl                               |

**NOTE**: The 'vtl' user will own all VTL associated processes.

## 7 Install and Configure NetWorker

Once the VTL has been installed and configured, you'll need NetWorker running on the system. For the purposes of this manual, we will install and configure NetWorker 7.6 SP1.

### 7.1 Software Installation

Install the following NetWorker packages:

- Client
- Man Pages
- Storage Node
- Server
- Management Console

```
[root@linuxvtl vtl]# cd /root
[root@linuxvtl ~]# ls
anaconda-ks.cfg install.log
                                    mhvtl-0.16
                                                            mhvtl-2010-05-09.tgz
                install.log.syslog mhvtl-0.16-13.i586.rpm nw76sp1_linux_x86.tar.gz
Desktop
[root@linuxvtl ~]# mkdir 761
[root@linuxvtl ~]# cd 761
[root@linuxvtl 761]# gunzip -c ../nw76sp1_linux_x86.tar.gz | tar xvpf -
linux_x86/
linux_x86/lgtoclnt-7.6.1-1.i686.rpm
linux_x86/lgtolicm-7.6.1-1.i686.rpm
linux_x86/lgtoman-7.6.1-1.i686.rpm
linux_x86/lgtonode-7.6.1-1.i686.rpm
linux_x86/lgtoserv-7.6.1-1.i686.rpm
linux_x86/lgtofr-7.6.1-1.i686.rpm
linux_x86/lgtoja-7.6.1-1.i686.rpm
linux_x86/lgtoko-7.6.1-1.i686.rpm
linux_x86/lgtozh-7.6.1-1.i686.rpm
linux_x86/lgtonmc-7.6.1-1.i686.rpm
linux_x86/LGTO_METAFILE.linuxx86
linux_x86/sd_products.res
[root@linuxvtl 761]# mv linux_x86/* . && rmdir linux_x86
[root@linuxvtl 761]# ls
lgtoclnt-7.6.1-1.i686.rpm lgtoko-7.6.1-1.i686.rpm
                                                     LGTO_METAFILE.linuxx86
                                                                                lgtoserv-
7.6.1-1.i686.rpm
lgtofr-7.6.1-1.i686.rpm
                          lgtolicm-7.6.1-1.i686.rpm lgtonmc-7.6.1-1.i686.rpm
                                                                                lgtozh-
7.6.1-1.i686.rpm
lgtoja-7.6.1-1.i686.rpm
                          lgtoman-7.6.1-1.i686.rpm
                                                    lgtonode-7.6.1-1.i686.rpm
sd_products.res
[root@linuxvtl 761]# rpm -ivh lgtoclnt-7.6.1-1.i686.rpm lgtoman-7.6.1-1.i686.rpm
lgtonode-7.6.1-1.i686.rpm lgtoserv-7.6.1-1.i686.rpm lgtonmc-7.6.1-1.i686.rpm
error: Failed dependencies:
      openmotif is needed by lgtoclnt-7.6.1-1.i686
      libXp.so.6 is needed by lgtoclnt-7.6.1-1.i686
      libstdc++.so.5 is needed by lgtoclnt-7.6.1-1.i686
      libstdc++.so.5(CXXABI_1.2) is needed by lgtoclnt-7.6.1-1.i686
      libstdc++.so.5(GLIBCPP_3.2) is needed by lgtoclnt-7.6.1-1.i686
      libstdc++.so.5(GLIBCPP_3.2.2) is needed by lgtoclnt-7.6.1-1.i686
      libstdc++.so.5 is needed by lgtoserv-7.6.1-1.i686
      libstdc++.so.5(CXXABI_1.2) is needed by lgtoserv-7.6.1-1.i686
      libstdc++.so.5(GLIBCPP_3.2) is needed by lgtoserv-7.6.1-1.i686
      libstdc++.so.5(GLIBCPP_3.2.2) is needed by lgtoserv-7.6.1-1.i686
      libstdc++.so.5 is needed by lgtonmc-7.6.1-1.i686
      libstdc++.so.5(CXXABI_1.2) is needed by lgtonmc-7.6.1-1.i686
      libstdc++.so.5(GLIBCPP_3.2) is needed by lgtonmc-7.6.1-1.i686
```

**NOTE**: The above error indicates that NetWorker dependency packages are not on the system. To get around this, use the yum 'localinstall' command, which will trigger the download of packages NetWorker depends on:

| [root@linuxvtl 761]# yum locali<br>lgtoman-7.6.1-1.i686.rpm lgto | nstallnogp<br>onode-7.6.1-1.                      | Jcheck lgtoclnt-7.6.1-1.i686.rpm<br>i686.rpm lgtoserv-7.6.1-1.i686.rpm |  |  |  |  |  |  |
|------------------------------------------------------------------|---------------------------------------------------|------------------------------------------------------------------------|--|--|--|--|--|--|
| lgtonmc-7.6.1-1.1686.rpm                                         |                                                   |                                                                        |  |  |  |  |  |  |
| Loaded plugins: fastestmirror                                    |                                                   |                                                                        |  |  |  |  |  |  |
| Setting up Local Package Process                                 |                                                   |                                                                        |  |  |  |  |  |  |
| Examining lgtoclnt-7.6.1-1.1686.                                 | pm: lgtoclnt-7.                                   | 6.1-1.1686                                                             |  |  |  |  |  |  |
| Marking Igtocint-7.6.1-1.1686.rpr                                | Marking lgtoclnt-7.6.1-1.i686.rpm to be installed |                                                                        |  |  |  |  |  |  |
| Lodaing mirror speeds from cached                                | a nostfile                                        |                                                                        |  |  |  |  |  |  |
| * dadons: mirror.optus.net                                       |                                                   |                                                                        |  |  |  |  |  |  |
| * base: mirror.optus.net                                         |                                                   |                                                                        |  |  |  |  |  |  |
| * extrus: mirror.optus.net                                       |                                                   |                                                                        |  |  |  |  |  |  |
| * updates: mirror.optus.net                                      | ame latoman 7 6                                   | 1 1 1 696                                                              |  |  |  |  |  |  |
| Examining Lytoman 7.6.1.1 i686 ppm                               | to be installed                                   | 1-1.1080                                                               |  |  |  |  |  |  |
| Framining latonodo 7 6 1 1 i686                                  | nm. latonodo 7                                    | 6 1 1 j6%                                                              |  |  |  |  |  |  |
| Marking latonode_7.6.1-1.1686 rpr                                | "pm. lyconode-7.<br>n to be installe              | d                                                                      |  |  |  |  |  |  |
| Examining latoseny $-7$ 6 1-1 i686                               | n = 10 De installe                                | $6 \ 1_{-1} \ i \ 686$                                                 |  |  |  |  |  |  |
| Marking latoserv $_{7}$ 6 1-1 i686 rpr                           | n to be installe                                  | d                                                                      |  |  |  |  |  |  |
| Examining laton $mc_7 = 7.0.1 - 1.1000.1 \text{ p}$              | $m \cdot la + onmc_7 6$                           | u<br>1_1 i686                                                          |  |  |  |  |  |  |
| Marking latonmc-7 6 1-1 i686 rpm                                 | to be installed                                   | 1-1.1000                                                               |  |  |  |  |  |  |
| Resolving Dependencies                                           |                                                   |                                                                        |  |  |  |  |  |  |
| > Running transaction check                                      |                                                   |                                                                        |  |  |  |  |  |  |
| > Package latoclat i686 0.7 6                                    | 1-1 set to be                                     | ndated                                                                 |  |  |  |  |  |  |
| > Processing Dependency: openmo                                  | ntif for package                                  | : latocint                                                             |  |  |  |  |  |  |
| > Processing Dependency: libXp                                   | so.6 for package                                  | e: latocint                                                            |  |  |  |  |  |  |
| > Processing Dependency: libsto                                  | dc++.so.5 for p                                   | ckage: latocint                                                        |  |  |  |  |  |  |
| > Processing Dependency: libsto                                  | dc++.so.5(CXXAB]                                  | 1.2) for package: latoclnt                                             |  |  |  |  |  |  |
| > Processing Dependency: libsto                                  | dc++.so.5(GLIBC                                   | P 3.2) for package: latoclnt                                           |  |  |  |  |  |  |
| > Processing Dependency: libsto                                  | dc++.so.5(GLIBC                                   | P 3.2.2) for package: latoclat                                         |  |  |  |  |  |  |
| > Package latoman.i686 0:7.6.                                    | L-1 set to be up                                  | dated                                                                  |  |  |  |  |  |  |
| > Package lgtonmc.i686 0:7.6.2                                   | L-1 set to be u                                   | dated                                                                  |  |  |  |  |  |  |
| > Package lgtonode.i686 0:7.6                                    | 1-1 set to be i                                   | pdated                                                                 |  |  |  |  |  |  |
| > Package lgtoserv.i686 0:7.6                                    | .1-1 set to be ι                                  | ,<br>pdated                                                            |  |  |  |  |  |  |
| > Running transaction check                                      |                                                   |                                                                        |  |  |  |  |  |  |
| > Package compat-libstdc++-33                                    | .i386 0:3.2.3-61                                  | set to be updated                                                      |  |  |  |  |  |  |
| > Package libXp.i386 0:1.0.0-8                                   | 3.1.el5 set to b                                  | e updated                                                              |  |  |  |  |  |  |
| > Package openmotif.i386 0:2.3                                   | 3.1-2.el5_4.1 se                                  | t to be updated                                                        |  |  |  |  |  |  |
| addons/filelists                                                 |                                                   |                                                                        |  |  |  |  |  |  |
| 195 B 00:00                                                      |                                                   |                                                                        |  |  |  |  |  |  |
| base/filelists_db                                                |                                                   |                                                                        |  |  |  |  |  |  |
| 3.4 MB 00:09                                                     |                                                   |                                                                        |  |  |  |  |  |  |
| extras/filelists_db                                              |                                                   |                                                                        |  |  |  |  |  |  |
| 197 kB 00:00                                                     |                                                   |                                                                        |  |  |  |  |  |  |
| updates/filelists_db                                             |                                                   |                                                                        |  |  |  |  |  |  |
| 2.8 MB 00:08                                                     |                                                   |                                                                        |  |  |  |  |  |  |
| > Finished Dependency Resolution                                 | on                                                |                                                                        |  |  |  |  |  |  |
|                                                                  |                                                   |                                                                        |  |  |  |  |  |  |
| Dependencies Resolved                                            |                                                   |                                                                        |  |  |  |  |  |  |
|                                                                  |                                                   |                                                                        |  |  |  |  |  |  |
|                                                                  |                                                   |                                                                        |  |  |  |  |  |  |
|                                                                  | Anch                                              | Vancion                                                                |  |  |  |  |  |  |
| Package                                                          | Arch                                              | version                                                                |  |  |  |  |  |  |
|                                                                  | 512e                                              |                                                                        |  |  |  |  |  |  |
|                                                                  |                                                   |                                                                        |  |  |  |  |  |  |
| Installina:                                                      |                                                   |                                                                        |  |  |  |  |  |  |
| latoclnt                                                         | i686                                              | 7.6.1-1                                                                |  |  |  |  |  |  |
| /latoclnt-7 6 1-1 i686                                           | 160 M                                             |                                                                        |  |  |  |  |  |  |
| latoman                                                          | 1686                                              | 7.6.1-1                                                                |  |  |  |  |  |  |
| /latoman-7.6.1-1.i686                                            | 1 3 M                                             | 1.0.1 1                                                                |  |  |  |  |  |  |
| , 1900mart 1.0.1 1.1000                                          | 1.5 1                                             |                                                                        |  |  |  |  |  |  |

| lgtonmc                                 |                                            | i686       |                 | 7.6.1-1                                 |
|-----------------------------------------|--------------------------------------------|------------|-----------------|-----------------------------------------|
| /lgtonmc-7.6.1-1.i                      | .686                                       | 115        | Μ               |                                         |
| lgtonode<br>/latonode-7 6 1-1           | i686                                       | 1686<br>35 | м               | 7.6.1-1                                 |
| lgtoserv                                |                                            | i686       |                 | 7.6.1-1                                 |
| /lgtoserv-7.6.1-1.                      | i686                                       | 42         | М               |                                         |
| Installing for dep                      | endencies:                                 |            |                 |                                         |
| compat-libstdc++-                       | -33                                        | 1386       | k               | 3.2.3-61                                |
| libXp                                   |                                            | i 386      | ĸ               | 1.0.0-8.1.e15                           |
| base                                    |                                            | 23         | k               |                                         |
| openmotif                               |                                            | i386       |                 | 2.3.1-2.el5_4.1                         |
| base                                    |                                            | 1.5        | М               |                                         |
| Transaction Summar                      | 'y<br>==================================== | :          |                 |                                         |
|                                         |                                            | =====      |                 |                                         |
| Install 8 Pa                            | ickage(s)                                  |            |                 |                                         |
| opgrade 0 Pd                            | ickuge(s)                                  |            |                 |                                         |
| Total size: 356 M                       |                                            |            |                 |                                         |
| Total download siz                      | e: 1.8 M                                   |            |                 |                                         |
| Is this ok [y/N]:                       | У                                          |            |                 |                                         |
| $(1/3) \cdot lih Xn - 1 0 0$            | Jes:<br>)-8 1 el5 i386 rom                 |            |                 |                                         |
| 23 kB 00:00                             | )                                          |            |                 |                                         |
| (2/3): compat-libs                      | tdc++-33-3.2.3-61.                         | i386.      | rpm             |                                         |
| 232 kB 00:00                            |                                            | ~          |                 |                                         |
| (3/3): openmotit-2                      | 2.3.1-2.el5_4.1.138                        | b.rpm      |                 |                                         |
|                                         | ·                                          |            |                 |                                         |
|                                         |                                            |            |                 |                                         |
| Total                                   |                                            |            |                 |                                         |
| 323 kB/s   1.8 MB                       | 00:05                                      |            |                 |                                         |
| Running Transactic                      | uebug<br>n Test                            |            |                 |                                         |
| Finished Transacti                      | on Test                                    |            |                 |                                         |
| Transaction Test S                      | Succeeded                                  |            |                 |                                         |
| Running Transactic                      | on <b>-</b>                                |            |                 |                                         |
| Installing :<br>1/8                     | compat-libstdc++-                          | 33         |                 |                                         |
| Installing :<br>2/8                     | lgtoman                                    |            |                 |                                         |
| Installing :                            | libXp                                      |            |                 |                                         |
| 3/8<br>Installing                       | openmotif                                  |            |                 |                                         |
| 4/8                                     | opermoter                                  |            |                 |                                         |
| Installing :                            | lgtoclnt                                   |            |                 |                                         |
| [###################################### | +######################################    | #####      | ##############  | ####################################### |
| ] 5/8^ Installing                       | g : lgtoclnt                               |            |                 |                                         |
| 5/8<br>Installing Home ba               | ico agont                                  |            |                 |                                         |
| FMC HomeBase Agent                      | is not supported (                         | on the     | e Red Hat vers  | ion.                                    |
| EMC HomeBase Agent                      | is supported only                          | on fo      | ollowing platfo | orms.                                   |
| 1) Red Hat Linux V                      | /ersion 4 or 5 on x                        | 86 an      | d amd64         |                                         |
| 2) Solaris Version                      | 8 or 9 on SPARC.                           |            |                 |                                         |
| HomeBase Agent not                      | latonode                                   |            |                 |                                         |
| 6/8                                     | Lyconoue                                   |            |                 |                                         |
| Installing :                            | lgtoserv                                   |            |                 |                                         |
| 7/8                                     |                                            |            |                 |                                         |
| Installing :                            | lgtonmc                                    |            |                 |                                         |
| 8/8                                     |                                            |            |                 |                                         |
| NOTE: To complete                       | configuration exec                         | ute tl     | ne following s  | cript as root:                          |

/opt/lgtonmc/bin/nmc\_config Installed: lgtoclnt.i686 0:7.6.1-1 lgtoman.i686 0:7.6.1-1 lgtonmc.i686 0:7.6.1-1 lgtonode.i686 0:7.6.1-1 lgtoserv.i686 0:7.6.1-1 Dependency Installed: compat-libstdc++-33.i386 0:3.2.3-61 libXp.i386 0:1.0.0-8.1.el5 openmotif.i386 0:2.3.1-2.el5\_4.1 Complete!

After NetWorker has installed, start it:

[root@linuxvtl 761]# /etc/init.d/networker start

If you wish to access NetWorker via NMC, you will need to run the NMC configuration script as well:

```
[root@linuxvtl 761]# /opt/lgtonmc/bin/nmc_config
For optimum security, the embedded web server inside this product must
run as a non root user. Please specify a local user name and group name
the web server must run as. It is recommended that the user and group
you specify have limited privileges and file access permissions. Please
create such a local user and group first if required.
Please specify in the format user/group. For example nobody/nobody.
Please specify the user/group for the web server [nobody/nobody]?
Using nobody as user name and nobody as group name
What port should the web server use [9000]?
What port should the GST server use [9001]?
What directory should be used for the LGTOnmc database [/opt/lgtonmc/lgto_gstdb]?
Where are the NetWorker binaries installed [/usr/sbin]?
Start daemons at end of configuration [n]? y
Creating installation log in /opt/lgtonmc/logs/install.log.
Performing initialization. Please wait...
Starting GST:
GST Services, Version 7.6.1.Build.397
done.
Installation successful.
```

### 7.2 Verify NetWorker can Communicate with the VTLs

After NetWorker has been installed and started, you should verify that it can see and communicate with the Virtual Tape Libraries prior to starting the configuration. Use the 'inquire' and 'sjirdtag' commands for this:

```
[root@linuxvtl 761]# inquire -l
```

| -l flag found: search<br>for some fibre | ing all LUNs, v<br>channel adapte | which may take over 10 minutes per adapter<br>rs. Please be patient.                                                                   |
|-----------------------------------------|-----------------------------------|----------------------------------------------------------------------------------------------------|
| scsidev@0.0.0:ATA                       | Virtual HDD [                     | [0]FWR1 Disk, /dev/sg0<br>S/N: 01415926535897932384<br>VENN=01415926535897932384<br>ATNN=ATA Virtual HDD [0]                           |
| 01415926535897932384                    |                                   |                                                                                                    |
| scsidev@1.0.0:SPECTRA                   | PYTHON                            | 550V Autochanger (Jukebox), /dev/sg9<br>S/N: XYZZY_A                                                                                   |
|                                         |                                   | ATNN=SPECTRA PYTHON XYZZY_A<br>WWNN=10223344AB000000                                                                                   |
| scsidev@1.1.1:IBM                       | ULT3580-TD4                       | 550V Tape, /dev/nst0<br>S/N: XYZZY_A1                                                                                                  |
|                                         |                                   | ATNN=IBM ULT3580-TD4 XYZZY_A1<br>WWNN=10223344AB000100                                                                                 |
| scsidev@1.2.2:IBM                       | ULT3580-TD4                       | 550V Tape, /dev/nst1<br>S/N: XYZZY_A2                                                                                                  |
|                                         |                                   | ATNN=IBM ULT3580-TD4 XYZZY_A2<br>WWNN=10223344AB000200                                                                                 |
| scsidev@1.3.3:1BM                       | UL13580-1D4                       | S/N: XYZZY_A3                                                                                                    |
|                                         |                                   | ATNN=IBM ULT3580-TD4 XYZZY_A3<br>WWNN=10223344AB000300                                                                                 |
| SCSIGEV@1.4.4:IBM                       | UL13580-1D4                       | S/N: XYZZY_A4                                                                                                    |
| scsider@2 @ 5·SDECTRA                   | ργτησν                            | $\frac{1}{1} = 100 \qquad 0 = 13366 - 104 \qquad \times 1221_{A4}$ $\frac{1}{1} = 10223344AB000400$ $\frac{550}{1} = 10223344AB000400$ |
| SCSTUEVEZ.0.J.JILCINA                   | TTHON                             | S/N: XYZZY_B<br>ATNN-SPECTRA PYTHON XYZZY B                                                                                            |
| scsidev@2 1 6.TBM                       | UI T3580-TD4                      | WWNN=30223344AB010000<br>550VLTape /dev/nst4                                                                                           |
|                                         |                                   | S/N: XYZZY_B1<br>ATNN=IBM ULT3580-TD4 XYZZY B1                                                                                         |
| scsidev@2.2.7:IBM                       | ULT3580-TD4                       | WWNN=30223344AB010100<br>550VITape, /dev/nst5                                                                                          |
|                                         |                                   | S/N: XYZZY_B2<br>ATNN=IBM ULT3580-TD4 XYZZY_B2                                                                                         |
| scsidev@2.3.8:IBM                       | ULT3580-TD4                       | WWNN=30223344AB010200<br>550VITape, /dev/nst6                                                                                          |
|                                         |                                   | S/N: XYZZY_B3<br>ATNN=IBM ULT3580-TD4 XYZZY_B3                                                                                         |
| scsidev@2.4.9:IBM                       | ULT3580-TD4                       | WWNN=30223344AB010300<br>550V Tape, /dev/nst7                                                                                          |
|                                         |                                   | S/N: XYZZY_B4<br>ATNN=IBM ULT3580-TD4 XYZZY_B4<br>WWNN=30223344AB010400                                                                |

In particular, scan the inquire output to confirm that each virtual library is followed by 4 virtual drives.

If this returns successfully, run 'sjirdtag' against each of the VTL SCSI paths in turn:

```
[root@linuxvtl 761]# sjirdtag 1.0.0
Tag Data for 1.0.0, Element Type DATA TRANSPORT:
    Elem[001]: tag_val=0 pres_val=1 med_pres=0 med_side=0
    Elem[002]: tag_val=0 pres_val=1 med_pres=0 med_side=0
    Elem[003]: tag_val=0 pres_val=1 med_pres=0 med_side=0
    Elem[004]: tag_val=0 pres_val=1 med_pres=0 med_side=0
Tag Data for 1.0.0, Element Type STORAGE:
    Elem[001]: tag_val=1 pres_val=1 med_pres=1 med_side=0
    VolumeTag=<800840L4 >
    Elem[002]: tag_val=1 pres_val=1 med_pres=1 med_side=0
```

|        |                           | VolumeTag=<800841L4             |            |                       | >        |        |                      |  |
|--------|---------------------------|---------------------------------|------------|-----------------------|----------|--------|----------------------|--|
|        | Elem[003]:                | <pre>tag_val=1 pres_val=1</pre> | med_pres=1 | <pre>med_side=0</pre> |          |        |                      |  |
|        |                           | VolumeTag=<800842L4             |            |                       | >        |        |                      |  |
|        | Elem[004]:                | <pre>tag_val=1 pres_val=1</pre> | med_pres=1 | <pre>med_side=0</pre> |          |        |                      |  |
|        |                           | VolumeTag=<800843L4             |            |                       | >        |        |                      |  |
|        | Elem[005]:                | <pre>tag_val=1 pres_val=1</pre> | med_pres=1 | <pre>med_side=0</pre> |          |        |                      |  |
|        |                           | VolumeTag=<800844L4             |            |                       | >        |        |                      |  |
|        | Elem[006]:                | <pre>tag_val=1 pres_val=1</pre> | med_pres=1 | <pre>med_side=0</pre> |          |        |                      |  |
|        |                           | VolumeTag=<800845L4             |            |                       | >        |        |                      |  |
|        | Elem[007]:                | <pre>tag_val=1 pres_val=1</pre> | med_pres=1 | <pre>med_side=0</pre> |          |        |                      |  |
|        |                           | VolumeTag=<800846L4             |            |                       | >        |        |                      |  |
|        | Elem[008]:                | <pre>tag_val=1 pres_val=1</pre> | med_pres=1 | <pre>med_side=0</pre> |          |        |                      |  |
|        |                           | VolumeTag=<800847L4             |            |                       | >        |        |                      |  |
|        | Elem[009]:                | <pre>tag_val=1 pres_val=1</pre> | med_pres=1 | <pre>med_side=0</pre> |          |        |                      |  |
|        |                           | VolumeTag=<800848L4             |            |                       | >        |        |                      |  |
|        | Elem[010]:                | <pre>tag_val=1 pres_val=1</pre> | med_pres=1 | <pre>med_side=0</pre> |          |        |                      |  |
|        |                           | VolumeTag=<800849L4             |            |                       | >        |        |                      |  |
|        | Elem[011]:                | <pre>tag_val=1 pres_val=1</pre> | med_pres=1 | <pre>med_side=0</pre> |          |        |                      |  |
|        |                           | VolumeTag=<800850L4             |            |                       | >        |        |                      |  |
|        | Elem[012]:                | <pre>tag_val=1 pres_val=1</pre> | med_pres=1 | <pre>med_side=0</pre> |          |        |                      |  |
|        |                           | VolumeTag=<800851L4             |            |                       | >        |        |                      |  |
|        | Elem[013]:                | <pre>tag_val=1 pres_val=1</pre> | med_pres=1 | <pre>med_side=0</pre> |          |        |                      |  |
|        |                           | VolumeTag=<800852L4             |            |                       | >        |        |                      |  |
|        | Elem[014]:                | <pre>tag_val=1 pres_val=1</pre> | med_pres=1 | <pre>med_side=0</pre> |          |        |                      |  |
|        |                           | VolumeTag=<800853L4             |            |                       | >        |        |                      |  |
|        | Elem[015]:                | <pre>tag_val=1 pres_val=1</pre> | med_pres=1 | med_side=0            |          |        |                      |  |
|        |                           | VolumeTag=<800854L4             |            |                       | >        |        |                      |  |
|        | Elem[016]:                | tag_val=1 pres_val=1            | med_pres=1 | med_side=0            |          |        |                      |  |
|        |                           | VolumeTag=<800855L4             |            |                       | >        |        |                      |  |
|        | Elem[017]:                | tag_val=1 pres_val=1            | med_pres=1 | med_side=0            |          |        |                      |  |
|        |                           | VolumeTag=<800856L4             |            |                       | >        |        |                      |  |
|        | Elem[018]:                | tag_val=1 pres_val=1            | med_pres=1 | med_side=0            |          |        |                      |  |
|        |                           | Volumelag=<800857L4             |            |                       | >        |        |                      |  |
|        | Elem[019]:                | tag_val=1 pres_val=1            | med_pres=1 | med_side=0            |          |        |                      |  |
|        | F1 F0007                  | Volumelag=<800858L4             |            |                       | >        |        |                      |  |
|        | Elem[020]:                | tag_val=1 pres_val=1            | med_pres=1 | med_side=0            |          |        |                      |  |
|        | 53 50043                  | Volumelag=<800859L4             |            |                       | >        |        |                      |  |
|        | Elem[021]:                | tag_val=1 pres_val=1            | med_pres=1 | med_side=0            |          |        |                      |  |
|        | F1 F0007                  | volumelag=<800860L4             |            |                       | >        |        |                      |  |
|        | Elem[022]:                | tag_val=1 pres_val=1            | med_pres=1 | med_side=0            |          |        |                      |  |
| T. D.  |                           | Volumelag=<800861L4             | TRANCDORT  |                       | >        |        |                      |  |
| Tag Da | ta for 1.0.               | v, Element Type MEDIA           | TRANSPORT: | mad at to 0           |          |        |                      |  |
| Tag D- |                           | tug_val=0 pres_val=1            | mea_pres=0 | mea_siae=0            |          |        |                      |  |
| rag Da | $\tau u \ \tau or \ 1.0.$ | v, Element Type IMPOF           | inn angk 1 | ave angle 1           |          | £11 A  | ima ava 1            |  |
|        |                           | tag_val=0 pres_val=1            | inp_enab=1 | exp_enab=1            | uccess=1 |        | imp_exp=1            |  |
|        |                           | tag_val=0 pres_val=1            | inp_enab=1 | exp_enab=1            | uccess=1 | full=0 | imp_exp=1            |  |
|        |                           | tag_val=0 pres_val=1            | inp_enab=1 | exp_enab=1            | uccess=1 | full=0 | <pre>imp_exp=1</pre> |  |
|        | Elem[004]:                | tug_val=0 pres_val=1            | inp_enab=1 | exp_enab=1            | uccess=1 | TULL=0 | rmp_exp=1            |  |

Running sjirdtag against the SCSI control port for the second library should present similar output:

[root@linuxvtl 761]# sjirdtag 2.0.5 Tag Data for 2.0.5, Element Type DATA TRANSPORT: Elem[001]: tag\_val=0 pres\_val=1 med\_pres=0 med\_side=0 Elem[002]: tag\_val=0 pres\_val=1 med\_pres=0 med\_side=0 Elem[004]: tag\_val=0 pres\_val=1 med\_pres=0 med\_side=0 Tag Data for 2.0.5, Element Type STORAGE: Elem[001]: tag\_val=1 pres\_val=1 med\_pres=1 med\_side=0 VolumeTag=<900840L4 > Elem[002]: tag\_val=1 pres\_val=1 med\_pres=1 med\_side=0 VolumeTag=<900841L4 > Elem[003]: tag\_val=1 pres\_val=1 med\_pres=1 med\_side=0

|                  | VolumeTag=<900842L4                |             |            | >        |        |                      |  |
|------------------|------------------------------------|-------------|------------|----------|--------|----------------------|--|
| Elem[004]:       | tag_val=1 pres_val=1 me            | ed_pres=1 r | med_side=0 |          |        |                      |  |
|                  | VolumeTag=<900843L4                | -           |            | >        |        |                      |  |
| Elem[005]:       | tag_val=1 pres_val=1 me            | ed_pres=1 r | med_side=0 |          |        |                      |  |
|                  | VolumeTag=<900844L4                |             |            | >        |        |                      |  |
| Elem[006]:       | tag_val=1 pres_val=1 me            | ed_pres=1 r | med_side=0 |          |        |                      |  |
|                  | VolumeTag=<900845L4                |             |            | >        |        |                      |  |
| Elem[007]:       | tag_val=1 pres_val=1 me            | ed_pres=1 r | med_side=0 |          |        |                      |  |
|                  | VolumeTag=<900846L4                | -           |            | >        |        |                      |  |
| Elem[008]:       | <pre>tag_val=1 pres_val=1 me</pre> | ed_pres=1 r | med_side=0 |          |        |                      |  |
|                  | VolumeTag=<900847L4                |             |            | >        |        |                      |  |
| Elem[009]:       | <pre>tag_val=1 pres_val=1 me</pre> | ed_pres=1 r | med_side=0 |          |        |                      |  |
|                  | VolumeTag=<900848L4                |             |            | >        |        |                      |  |
| Elem[010]:       | <pre>tag_val=1 pres_val=1 me</pre> | ed_pres=1 r | med_side=0 |          |        |                      |  |
|                  | VolumeTag=<900849L4                |             |            | >        |        |                      |  |
| Elem[011]:       | <pre>tag_val=1 pres_val=1 me</pre> | ed_pres=1 r | med_side=0 |          |        |                      |  |
|                  | VolumeTag=<900850L4                |             |            | >        |        |                      |  |
| Elem[012]:       | <pre>tag_val=1 pres_val=1 me</pre> | ed_pres=1 r | med_side=0 |          |        |                      |  |
|                  | VolumeTag=<900851L4                |             |            | >        |        |                      |  |
| Elem[013]:       | <pre>tag_val=1 pres_val=1 me</pre> | ed_pres=1 r | med_side=0 |          |        |                      |  |
|                  | VolumeTag=<900852L4                |             |            | >        |        |                      |  |
| Elem[014]:       | <pre>tag_val=1 pres_val=1 me</pre> | ed_pres=1 r | ned_side=0 |          |        |                      |  |
|                  | VolumeTag=<900853L4                |             |            | >        |        |                      |  |
| Elem[015]:       | <pre>tag_val=1 pres_val=1 me</pre> | ed_pres=1 r | ned_side=0 |          |        |                      |  |
|                  | VolumeTag=<900854L4                |             |            | >        |        |                      |  |
| Elem[016]:       | <pre>tag_val=1 pres_val=1 me</pre> | ed_pres=1 r | ned_side=0 |          |        |                      |  |
|                  | VolumeTag=<900855L4                |             |            | >        |        |                      |  |
| Elem[017]:       | <pre>tag_val=1 pres_val=1 me</pre> | ed_pres=1 r | med_side=0 |          |        |                      |  |
|                  | VolumeTag=<900856L4                |             |            | >        |        |                      |  |
| Elem[018]:       | <pre>tag_val=1 pres_val=1 me</pre> | ed_pres=1 r | med_side=0 |          |        |                      |  |
|                  | VolumeTag=<900857L4                |             |            | >        |        |                      |  |
| Elem[019]:       | <pre>tag_val=1 pres_val=1 me</pre> | ed_pres=1 r | med_side=0 |          |        |                      |  |
|                  | VolumeTag=<900858L4                |             |            | >        |        |                      |  |
| Elem[020]:       | tag_val=1 pres_val=1 me            | ed_pres=1 r | ned_side=0 |          |        |                      |  |
|                  | VolumeTag=<900859L4                |             |            | >        |        |                      |  |
| Elem[021]:       | tag_val=1 pres_val=1 me            | ed_pres=1 r | ned_side=0 |          |        |                      |  |
|                  | VolumeTag=<900860L4                |             |            | >        |        |                      |  |
| Elem[022]:       | tag_val=1 pres_val=1 me            | ed_pres=1 r | ned_side=0 |          |        |                      |  |
|                  | Volumelag=<900861L4                |             |            | >        |        |                      |  |
| Tag Data for 2.0 | .5, Element Type MEDIA TI          | RANSPORT:   |            |          |        |                      |  |
| ELem[001]:       | tag_val=0 pres_val=1 me            | ed_pres=0 r | ned_side=0 |          |        |                      |  |
| lag Data for 2.0 | .5, Element Type IMPORT/           | EXPORT:     |            |          | C 11 C |                      |  |
| ELem[001]:       | tag_val=0 pres_val=1 in            | ip_enab=1 e | exp_enab=1 | access=1 | tull=0 | <pre>imp_exp=1</pre> |  |
| ELem[002]:       | tag_val=0 pres_val=1 in            | ip_enab=1 e | exp_enab=1 | access=1 | tull=0 | <pre>imp_exp=1</pre> |  |
| Elem[003]:       | tag_val=0 pres_val=1 in            | ip_enab=1 e | exp_enab=1 | access=1 | tull=0 | <pre>imp_exp=1</pre> |  |
| Elem[004]:       | tag_val=0 pres_val=1 in            | np_enab=1 e | exp_enab=1 | access=1 | tull=0 | lmp_exp=1            |  |

## 7.3 Exclude VTL region from NetWorker Backups

To avoid any situation where NetWorker might attempt to backup the VTL files to the VTL, create a directive file in /opt/vtl to skip all files in that directory:

[root@linuxvtl ~]# cat /opt/vtl/.nsr
<< . >>
skip: \*

Once this has been completed, the VTLs can be configured in NetWorker.

## 8 Configuring the VTLs in NetWorker

There are two ways the VTLs can be configured – either via the command line, using *jbconfig*, or via NMC. We will present both options, allowing you to choose the option you would prefer to use.

## 8.1 Configuring the VTLs via jbconfig

Configuring the VTLs using *jbconfig* is trivial, and rather than detailed instructions, a full sequence of the *jbconfig* run is presented below. Simply follow the process outlined below:

```
[root@linuxvtl 761]# jbconfig
Jbconfig is running on host linuxvtl.pmdg.lab (Linux 2.6.18-194.17.1.el5),
  and is using linuxvtl.pmdg.lab as the NetWorker server.
       1) Configure an AlphaStor Library.
       2) Configure an Autodetected SCSI Jukebox.
       3) Configure an Autodetected NDMP SCSI Jukebox.
       4) Configure an SJI Jukebox.
       5) Configure an STL Silo.
What kind of Jukebox are you configuring? [1] 2
14484: jbconfig: Scanning SCSI buses; this may take a while ...
These are the SCSI Jukeboxes currently attached to your system:
  1) scsidev@1.0.0: Spectralogic
 2) scsidev@2.0.5: Spectralogic
Which one do you want to install? 1
Installing 'Spectralogic' jukebox - scsidev@1.0.0.
What name do you want to assign to this jukebox device? VTL1
15814: jbconfig: Attempting to detect serial numbers on the jukebox and drives ...
15815: jbconfig: Will try to use SCSI information returned by jukebox to configure drives.
Turn NetWorker auto-cleaning on (yes / no) [yes]? no
The drives in this jukebox cannot be auto-configured with the available
information. You will need to provide the path for the drives.
Is (any path of) any drive intended for NDMP use? (yes / no) [no] no
Is any drive going to have more than one path defined? (yes / no) [no] no
Please enter the device path information in one of the following formats:
/dev/nst0 --for local path or
host:device-path --for remote node or NDMP device(s) or
host:drive-letter:directory path --for Windows disk file
Drive 1, element 1
Drive path ? /dev/nst0
Drive 2, element 2
Drive path ? /dev/nst1
Drive 3, element 3
Drive path ? /dev/nst2
Drive 4, element 4
Drive path ? /dev/nst3
Please select the appropriate drive type number:
  1) 3480
                           25) 9840C
                                                     49) SAIT-1
```

| <pre>2) 3570 3) 3590 4) 3592 5) 4890 6) 4mm 7) 4mm 12GB 8) 4mm 20GB 9) 4mm 4GB 10) 4mm 8GB 10) 4mm 8GB 11) 4mm DAT160 12) 4mm DAT72 13) 8mm 14) 8mm 20GB 15) 8mm 5GB 16) 8mm AIT 17) 8mm AIT-2 18) 8mm AIT-3 19) 8mm AIT-4 20) 8mm AIT-5 21) 8mm Mammoth-2 22) 9490 23) 9840 24) 9840b</pre>                                                          | <pre>26) 9840D<br/>27) 9940<br/>28) 9940B<br/>29) adv_file<br/>30) Atmos COS<br/>31) Data Domain<br/>32) dlt<br/>33) dlt vs160<br/>34) dlt-s4<br/>35) dlt-v4<br/>36) dlt1<br/>37) dlt7000<br/>38) dlt8000<br/>39) file<br/>40) himt<br/>41) logical<br/>42) LTO Ultrium<br/>43) LTO Ultrium-2<br/>44) LTO Ultrium-3<br/>45) LTO Ultrium-4<br/>46) LTO Ultrium-5<br/>47) optical<br/>48) gic</pre> | 50) SAIT-2<br>51) SD3<br>52) sdlt<br>53) sdlt320<br>54) sdlt600<br>55) SLR<br>56) T10000<br>57) T10000B<br>58) tk290<br>59) travan10<br>60) TS1120<br>61) TS1130<br>62) tz85<br>63) tz86<br>64) tz87<br>65) tz88<br>66) tz89<br>67) tz90<br>68) tzs20<br>69) VXA<br>70) VXA-172<br>71) VXA-2<br>72) VXA-320 |  |  |  |  |
|----------------------------------------------------------------------------------------------------|----------------------------------------------------------------------------------------------------|----------------------------------------------------------------------------------------------------|--|--|--|--|
| Enter the drive type of dr<br>Are all the drives the sam                                                                                                    | ive 1? <b>45</b><br>e model? (yes / no) [yes]                                                                                                    | у                                                                                                    |  |  |  |  |
| Jukebox has been added suc                                                                                                    | cessfully                                                                                                    |                                                                                                    |  |  |  |  |
| The following configuratio                                                                                                    | n options have been set:                                                                                                    |                                                                                                    |  |  |  |  |
| <ul> <li>&gt; Jukebox description to t</li> <li>&gt; Autochanger control port</li> <li>&gt; Autocleaning off.</li> <li>&gt; Barcode reading to on.</li> <li>&gt; Volume labels that match</li> </ul>                                                                                                    | he control port and model.<br>to the port at which we f<br>the barcodes.                                                                                                    | ound it.                                                                                                    |  |  |  |  |
| You can review and change<br>associated devices u                                                                                                    | the characteristics of the<br>sing the NetWorker Manager                                                                                                    | e autochanger and its<br>ment Console.                                                                                                    |  |  |  |  |
| <pre>Would you like to configure another jukebox? (yes/no) [no]yes 1) Configure an AlphaStor Library. 2) Configure an Autodetected SCSI Jukebox. 3) Configure an Autodetected NDMP SCSI Jukebox. 4) Configure an SJI Jukebox. 5) Configure an STL Silo.</pre>                                                                                         |                                                                                                    |                                                                                                    |  |  |  |  |
| What kind of Jukebox are y<br>Installing 'Spectralogic'                                                                                                    | ou configuring? [1] <b>2</b><br>jukebox - scsidev@2.0.5.                                                                                                    |                                                                                                    |  |  |  |  |
| What name do you want to a<br>15814:jbconfig: Attempting                                                                                                    | ssign to this jukebox devi<br>to detect serial numbers                                                                                                    | ce? <b>VTL2</b><br>on the jukebox and drives                                                                                                    |  |  |  |  |
| 15815:jbconfig: Will try t                                                                                                    | o use SCSI information ret                                                                                                    | urned by jukebox to configure drives.                                                                                                    |  |  |  |  |
| <pre>Turn NetWorker auto-cleaning on (yes / no) [yes]? no The drives in this jukebox cannot be auto-configured with the available information. You will need to provide the path for the drives. Is (any path of) any drive intended for NDMP use? (yes / no) [no] no Is any drive going to have more than one path defined? (yes / no) [no] no</pre> |                                                                                                    |                                                                                                    |  |  |  |  |
| Please enter the device path information in one of the following formats:                                                                                                    |                                                                                                    |                                                                                                    |  |  |  |  |
| /dev/nst0for local path                                                                                                    | or                                                                                                    |                                                                                                    |  |  |  |  |

host:device-path --for remote node or NDMP device(s) or host:drive-letter:directory path --for Windows disk file Drive 1, element 1 Drive path ? /dev/nst4 Drive 2, element 2 Drive path ? /dev/nst5 Drive 3, element 3 Drive path ? /dev/nst6 Drive 4, element 4 Drive path ? /dev/nst7 Please select the appropriate drive type number: 27) 9840D 27) 9940 28) 9940 1) 348025) 9840C49) SAIT-12) 357026) 9840D50) SAIT-23) 359027) 994051) SD34) 359228) 9940B52) sdlt5) 489029) adv\_file53) sdlt3206) 4mm30) Atmos COS54) sdlt6007) 4mm 12GB31) Data Domain55) SLR8) 4mm 20GB32) dlt56) T100009) 4mm 4GB33) dlt vs16057) T10000B10) 4mm 8GB34) dlt-s458) tkz9011) 4mm DAT16035) dlt-v459) travan1012) 4mm DAT7236) dlt160) TS112013) 8mm37) dlt700061) TS113014) 8mm 20GB38) dlt800062) tz8515) 8mm 5GB39) file63) tz8616) 8mm AIT-241) logical65) tz8818) 8mm AIT-342) LTO Ultrium66) tz8919) 8mm AIT-443) LTO Ultrium-368) tzs2020) 8mm AIT-544) LTO Ultrium-368) tzs2021) 8mm Mammoth-245) LTO Ultrium-469) VXA22) 949046) LTO Ultrium-570) VXA-17223) 984047) optical71) VXA-224) 9840b48) qic72) VXA-320 1) 3480 49) SAIT-1 2) 3570 50) SAIT-2 Enter the drive type of drive 1? 45 Are all the drives the same model? (yes / no) [yes] yes Jukebox has been added successfully The following configuration options have been set: > Jukebox description to the control port and model. > Autochanger control port to the port at which we found it. > Autocleaning off. > Barcode reading to on. > Volume labels that match the barcodes. You can review and change the characteristics of the autochanger and its associated devices using the NetWorker Management Console. Would you like to configure another jukebox? (yes/no) [no]no

## 8.2 Configuring the VTLs via NMC

Start by launching NMC and running through the initial configuration of the console, as necessary.

Once NMC has launched, drill down to the 'linuxvtl' NetWorker server, and from click the 'Devices' button:

| 0 0                  |                                                 | linu        | xvtl.pmdg.lab -     | NetWorker | Adm | ninistration – ad | lministr | ator   |                |               |           |        |    |
|----------------------|-------------------------------------------------|-------------|---------------------|-----------|-----|-------------------|----------|--------|----------------|---------------|-----------|--------|----|
| Monitoring C         | Configuration                                   | Devices     | <b>Media</b>        | <i></i>   |     |                   |          |        |                |               |           |        |    |
| File Edit View       | Devices Start V                                 | Vindow Help | ,                   |           |     |                   | _        | _      |                |               | _         |        |    |
| + 0 X 2 🔍            | 3 🖛 🕶 📷                                         |             | • • • • • • • • •   |           |     |                   |          |        |                |               |           |        |    |
| ☐ — ₩ linuxvtl.pmdg. | lab<br>odes<br>in Systems<br>eduplication Nodes |             |                     |           |     |                   |          |        |                |               |           |        |    |
|                      |                                                 |             |                     |           |     |                   |          |        |                |               |           |        |    |
| <b>. .</b>           |                                                 |             |                     |           |     | 41                |          |        |                |               |           |        | •  |
| Log                  | 6                                               | Catal       |                     | 004;      | ×   | Alerts            |          | Cotton |                |               |           | ı P    | X  |
| Thursday 3:2         | 1:49 event                                      | server      | Server notice: star | ted       | •   | Thursday 3        | :22:22   | regist | NetWorker eval | uation mode v | /ill expi | ire in | 30 |

#### Figure 10: Devices configuration panel in NMC

Before proceeding, go to the "View" menu and choose "Diagnostic Mode" so that in subsequent activities we can access all the configuration options for jukeboxes.

Right click on the "Libraries" entry and choose "Scan for Devices..." This will bring up a dialog similar to the following:

| 00                      | Scan for Devices                             |  |  |  |  |  |  |
|-------------------------|----------------------------------------------|--|--|--|--|--|--|
| Select existing or crea | te new storage nodes to scan                 |  |  |  |  |  |  |
| Create a new Storage    | Create a new Storage Node                    |  |  |  |  |  |  |
| Sean Starage Nede I     | Name - Searce Use Bergist Evolude SCSI Baths |  |  |  |  |  |  |
| Inuxytl.pmdg            | lab No No                                    |  |  |  |  |  |  |
| • maxraphag.            |                                              |  |  |  |  |  |  |
|                         |                                              |  |  |  |  |  |  |
|                         |                                              |  |  |  |  |  |  |
|                         |                                              |  |  |  |  |  |  |
|                         |                                              |  |  |  |  |  |  |
|                         |                                              |  |  |  |  |  |  |
|                         |                                              |  |  |  |  |  |  |
| Update storage node p   | properties if required                       |  |  |  |  |  |  |
| Storage Node Name:      | linuxvtl.pmdg.lab Exclude SCSI Paths:        |  |  |  |  |  |  |
| Search all LUNs:        | No                                           |  |  |  |  |  |  |
|                         |                                              |  |  |  |  |  |  |
| Use Persistent Names:   | No                                           |  |  |  |  |  |  |
| Device Scan Type:       | ⊙ scsi⊖ ndmp                                 |  |  |  |  |  |  |
| NDMP User Name:         |                                              |  |  |  |  |  |  |
|                         |                                              |  |  |  |  |  |  |
| NDMP Password:          |                                              |  |  |  |  |  |  |
|                         |                                              |  |  |  |  |  |  |
| Start Scan Cancel       |                                              |  |  |  |  |  |  |
|                         |                                              |  |  |  |  |  |  |

#### Figure 11: Scan for Devices Dialog

Click "Start Scan" to commence the scanning operation.

| 0                                     | Message                                                          |   |
|---------------------------------------|------------------------------------------------------------------|---|
| The Scan for dev<br>Please see the Mo | ces process has started.<br>nitoring->Log screen for its status. |   |
|                                       | ОК                                                               | _ |

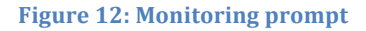

Either use the "Monitoring" section of NMC, or wait approximately 2-3 minutes for the scanning to complete.

Once scanning is complete, click away from then back onto the 'Libraries' configuration option to see the tape libraries that have been detected:

| 0 0                                                                                                    |                                        | linuxvt      | l.pmdg.lab – Ne                                                                                        | tWorker Admi  | nistration – admi | nistrator      |                    |                 |         |
|----------------------------------------------------------------------------------------------------|----------------------------------------|--------------|----------------------------------------------------------------------------------------------------|---------------|-------------------|----------------|--------------------|-----------------|---------|
| Monitoring                                                                                                    | Configuration                          | Devices      | Media                                                                                                  |               |                   |                |                    |                 |         |
| File Edit View                                                                                                    | w Devices Start                        | Window Help  |                                                                                                    |               |                   |                |                    |                 |         |
| + 0 × 0 •                                                                                                    | 🔪 i 🍼 i 🖾 💭 📾                          | 2 12 12 12 1 | <u></u>                                                                                                |               |                   |                |                    |                 | 1       |
| □-11 linuxvtl.pm<br>□-11 Librarie                                                                                                    | ldg.lab<br>25                          | 👔 Libraries  |                                                                                                    |               |                   |                |                    |                 |         |
| 🗉 🕙 SPE                                                                                                    | CTRA@1.0.0                             | Name 🔻       | Description                                                                                            | Number drives | Number devices    | Cleaning slots | Control port       | Enabled         | R       |
| i → SPE                                                                                                    | CTRA@2.0.5                             | SPECTRA@     | <spectra pyt<="" td=""><td>4</td><td>4</td><td></td><td>scsidev@1.0.0</td><td></td><td></td></spectra> | 4             | 4                 |                | scsidev@1.0.0      |                 |         |
| - Contraction - Contraction - | Nodor                                  | SPECTRA@     | <spectra pyt<="" td=""><td>4</td><td>4</td><td></td><td>scsidev@2.0.5</td><td></td><td></td></spectra> | 4             | 4                 |                | scsidev@2.0.5      |                 |         |
| a 🔓 Data Du                                                                                                    | omain Systems<br>r Deduplication Nodes |              |                                                                                                    |               |                   |                |                    |                 |         |
| A T                                                                                                    |                                        | 4            |                                                                                                    |               | 33333             |                |                    |                 |         |
| Log                                                                                                    |                                        |              |                                                                                                    | □             | erts              |                |                    | 07              | д×      |
| Prio Time 🔻                                                                                                    | Source                                 | Categ Me     | ssage                                                                                                  | Pri           | o Time 🔻          | Categ Me       | ssage              |                 |         |
| Thursday                                                                                                    | 3:21:49 event                          | server Ser   | ver notice: started                                                                                    |               | L Thursday 3:22:  | 22 regist Ne   | tWorker evaluation | mode will expir | e in 30 |

Figure 13: NMC detected libraries

Next, right-click on "Libraries" and choose "Configure All Libraries...", and step through the Wizard accepting the defaults:

| 00                                                                                                    | Configure All Libraries                                                        |  |  |  |  |  |  |
|----------------------------------------------------------------------------------------------------|--------------------------------------------------------------------------------|--|--|--|--|--|--|
| Provide General Configuration Information                                                                                    |                                                                                |  |  |  |  |  |  |
|                                                                                                    |                                                                                |  |  |  |  |  |  |
|                                                                                                    |                                                                                |  |  |  |  |  |  |
|                                                                                                    |                                                                                |  |  |  |  |  |  |
| Select library type to configure for use w                                                                                   | ith NetWorker server                                                           |  |  |  |  |  |  |
| You can choose to auto configure SCSI/NDI<br>Software                                                                        | MP libraries, or set up libraries controlled by the Silo,                      |  |  |  |  |  |  |
| <ul> <li>SCSI/NDMP</li> <li>STL Silo</li> </ul>                                                                              |                                                                                |  |  |  |  |  |  |
| Adjust the Enable new device option if ne                                                                                    | cessary                                                                        |  |  |  |  |  |  |
| "Yes" NetWorker will automatically enable n<br>"No" NetWorker will not automatically enal<br>to enable the devices manually. | ew backup devices found.<br>ole new backup devices found. The user is required |  |  |  |  |  |  |
| Yes 🔻                                                                                                    |                                                                                |  |  |  |  |  |  |
| Current server sharing policy                                                                                                |                                                                                |  |  |  |  |  |  |
| Server sharing policy defines the default be<br>policy set at the storage node level override                                | havior for sharing library devices. Device sharing<br>s this value.            |  |  |  |  |  |  |
| maximal sharing                                                                                                    |                                                                                |  |  |  |  |  |  |
|                                                                                                    |                                                                                |  |  |  |  |  |  |
|                                                                                                    |                                                                                |  |  |  |  |  |  |
|                                                                                                    | < Back Next > Cancel                                                           |  |  |  |  |  |  |
|                                                                                                    |                                                                                |  |  |  |  |  |  |

Figure 14: Configure All Libraries Wizard 1 of 3

| Select Target Storage Nodes Select existing or create new storage nodes to configure SCSI or NDMP libraries Create a new Storage Node Configure Storage Storage N Sharing Po Search all Use Persis Exclude SCSI Paths Inuxvtl.p scsi server def No No  A Scan for Devices operation is always suggested to ensure storage node configuration is current Update storage node properties if required Storage Node Name: linuxvtl.pmdg.lab Exclude SCSI Paths: Sharing Policy: server default Search all LUNs: No Use Persistent Names: No Use Persistent Names: No                                                                                                    | 00                   | Configure All Libraries                                                                 |
|----------------------------------------------------------------------------------------------------|----------------------|-----------------------------------------------------------------------------------------|
| Select existing or create new storage nodes to configure SCSI or NDMP libraries         Create a new Storage Node         Configure Storag → Storage N Sharing Po Search all Use Persis Exclude SCSI Paths                                                                                                    | Select Target S      | storage Nodes                                                                           |
| Create a new Storage Node         Configure Storag ▼ Storage N Sharing Po Search all Use Persis Exclude SCSI Paths         Inuxvtl.p scsi server def No No         A Scan for Devices operation is always suggested to ensure storage node configuration is current         Update storage node properties if required         Storage Node Name:       linuxvtl.pmdg.lab         Exclude SCSI Paths:         Sharing Policy:       server default         Search all LUNs:       No         Use Persistent Names:       No         Library Configuration Type: ③ scsi ◯ ndmp         NDMP User Name:                                                                                                    | Select existing or o | reate new storage nodes to configure SCSI or NDMP libraries                             |
| Configure Storage N Sharing Po Search all Use Persis Exclude SCSI Paths     Inuxvtl.p scsi server def No No     A Scan for Devices operation is always suggested to ensure storage node configuration is current   Update storage node properties if required Storage Node Name: Inuxvtl.pmdg.lab Exclude SCSI Paths:  Sharing Policy: server default Search all LUNs: No Use Persistent Names: No VDMP User Name: Storage: Storag | Create a new Stora   | ige Node                                                                                |
| Iinuxvtl.p scsi server def No No A Scan for Devices operation is always suggested to ensure storage node configuration is current Update storage node properties if required Storage Node Name: Iinuxvtl.pmdg.lab Exclude SCSI Paths: Sharing Policy: server default Search all LUNs: No Use Persistent Names: No Library Configuration Type: • scsi ndmp NDMP User Name: NDMP Password: Start Configuration Start Configuration Cancel                                                                                                    | Configure Stora      | g 🔻 Storage N Sharing Po Search all Use Persis Exclude SCSI Paths                       |
| ▲ A Scan for Devices operation is always suggested to ensure storage node configuration is current          Update storage node properties if required         Storage Node Name:       linuxvtl.pmdg.lab         Exclude SCSI Paths:         Sharing Policy:       server default         Search all LUNs:       No         Use Persistent Names:       No         Library Configuration Type: ③ scsi Ondmp         NDMP User Name:                                                                                                    | 🔽 linux              | vtl.p scsi server def No No                                                             |
| ▲ Scan for Devices operation is always suggested to ensure storage node configuration is current          Update storage node properties if required         Storage Node Name:       linuxvtl.pmdg.lab         Exclude SCSI Paths:         Sharing Policy:       server default         Search all LUNs:       No         Use Persistent Names:       No         Library Configuration Type: ③ scsi ◯ ndmp         NDMP User Name:                                                                                                    |                      |                                                                                         |
| ▲ Scan for Devices operation is always suggested to ensure storage node configuration is current          Update storage node properties if required         Storage Node Name:       linuxvtl.pmdg.lab         Exclude SCSI Paths:         Sharing Policy:       server default         Search all LUNs:       No         Use Persistent Names:       No         Library Configuration Type:       scsi         NDMP User Name:                                                                                                    |                      |                                                                                         |
| ▲ Scan for Devices operation is always suggested to ensure storage node configuration is current          Update storage node properties if required         Storage Node Name:       linuxvtl.pmdg.lab         Exclude SCSI Paths:         Sharing Policy:       server default         Search all LUNs:       No         Use Persistent Names:       No         Library Configuration Type:       scsi         NDMP User Name:                                                                                                    |                      |                                                                                         |
| ▲ Scan for Devices operation is always suggested to ensure storage node configuration is current          Update storage node properties if required         Storage Node Name:       linuxvtl.pmdg.lab         Exclude SCSI Paths:         Sharing Policy:       server default         Search all LUNs:       No         Use Persistent Names:       No         Library Configuration Type:       scsi         NDMP User Name:                                                                                                    |                      |                                                                                         |
| Update storage node properties if required         Storage Node Name:       linuxvtl.pmdg.lab         Sharing Policy:       server default         Search all LUNs:       No         Use Persistent Names:       No         Library Configuration Type:       scsi         NDMP User Name:                                                                                                    | 🌂 🛛 A Scan fo        | r Devices operation is always suggested to ensure storage node configuration is current |
| Storage Node Name: linuxvtl.pmdg.lab   Storage Node Name: linuxvtl.pmdg.lab   Sharing Policy: server default   Search all LUNs: No   Use Persistent Names: No   Library Configuration Type: scsi   ndmp   NDMP User Name:   NDMP Password:                                                                                                    |                      |                                                                                         |
| Storage Node Name: linuxvtl.pmdg.lab   Sharing Policy: server default   Search all LUNs: No   Use Persistent Names: No   Library Configuration Type: scsi   ndmp   NDMP User Name:   NDMP Password:                                                                                                    | Update storage no    | de properties it required                                                               |
| Sharing Policy: server default   Search all LUNs: No   Use Persistent Names: No   Library Configuration Type: scsi   nDMP User Name: NDMP User Name:   NDMP Password:                                                                                                    | Storage Node Nam     | IE: linuxvtl.pmdg.lab Exclude SCSI Paths:                                               |
| Search all LUNs: No  Use Persistent Names: No  Library Configuration Type:  Scsi ndmp NDMP User Name: NDMP Password: <a href="https://www.scale.org">Scsi ndmp</a> NDMP Configuration Cancel                                                                                                    | Sharing Policy:      | server default                                                                          |
| Use Persistent Names: No  Library Configuration Type:  Scsi ndmp NDMP User Name: NDMP Password:                                                                                                    | Search all LUNs:     |                                                                                         |
| Use Persistent Names: No  Library Configuration Type:  Scsi ndmp NDMP User Name: NDMP Password:                                                                                                    | Sear en an Eoris.    |                                                                                         |
| Library Configuration Type:  scsi ndmp NDMP User Name: NDMP Password:                                                                                                    | Use Persistent Nar   | nes: No 👻                                                                               |
| NDMP User Name:<br>NDMP Password:                                                                                                    | Library Configura    | tion Type: ) scsi Ondmp                                                                 |
| NDMP Password:                                                                                                    | NDMP User Name:      |                                                                                         |
| < Back Start Configuration Cancel                                                                                                    | NDMP Password:       |                                                                                         |
| < Back Start Configuration Cancel                                                                                                    |                      |                                                                                         |
|                                                                                                    |                      | < Back Start Configuration Cancel                                                       |

Figure 15: Configure All Libraries Wizard 2 of 3

| 00                  | Configure All Libraries                               |                      |
|---------------------|-------------------------------------------------------|----------------------|
| Start Configuration |                                                       |                      |
|                     |                                                       |                      |
|                     |                                                       |                      |
|                     |                                                       |                      |
|                     |                                                       |                      |
|                     |                                                       |                      |
|                     |                                                       |                      |
|                     |                                                       |                      |
|                     | The Configuration All Libraries process has started.  |                      |
|                     | Please see the Monitoring->log screen for its status. |                      |
|                     |                                                       |                      |
|                     |                                                       |                      |
|                     |                                                       |                      |
|                     |                                                       |                      |
|                     |                                                       |                      |
|                     |                                                       |                      |
|                     |                                                       |                      |
|                     |                                                       | < Back Finish Cancel |

#### Figure 16: Configure All Libraries Wizard 3 of 3

Once the library configuration is complete, each library will be ready for use. However, because we elected not to use cleaning cartridges, we will need to adjust the library configuration. Additionally, we'd like to rename the jukeboxes, which requires temporarily disabling them.

**Repeat** the instructions below for each jukebox, renaming the first jukebox to VTL1, and the second to VTL2.

First, right-click on the first jukebox to be adjusted and click the "Enable/Disable" option. Then, right-click the jukebox again and choose "Properties" in order to access its configuration dialog:

| 6 0 6                                                                                              | Pro                                                                                                    | operties                                                                   |                                                                  |   |
|----------------------------------------------------------------------------------------------------|----------------------------------------------------------------------------------------------------|----------------------------------------------------------------------------|------------------------------------------------------------------|---|
| Information (Cont.) \ Mec<br>General \ Co                                                          | lia \ Timers \ Operations \ Operations (Cont.<br>onfiguration \ NDMP \ STL \                                                | .) \ Operations (Cont) \ System<br>RSM \ AlphaStor                         | m \<br>\ Advanced \ Information                                  | ) |
| Identity<br>Name:<br>Comment:<br>Description:<br>Model:<br>Control port:<br>Jukebox serial number: | SPECTRA@1.0.0 <spectra python<="" td="">         Spectralogic         scsidev@1.0.0         WWNN=10223344AB000000</spectra> | Status<br>Enabled:<br>Ready:<br>Cleaning<br>Auto clean:<br>Cleaning slots: | <ul> <li>Yes ● No ○ Service</li> <li>✓</li> <li>22-22</li> </ul> |   |
| Hardware id:<br>Virtual jukebox:<br>Virtual jukebox frameid:                                       | SPECTRA PYTHON WWNN=10223344                                                                                                | Default cleanings:                                                         | 5                                                                |   |
| 0                                                                                                  | ОК                                                                                                    | Reset                                                                      |                                                                  |   |

#### Figure 17: First pane of VTL configuration dialog

Adjust the following settings:

- Change the **Name** to "VTL1" (or "VTL2" if adjusting the second VTL).
- Clear the "Cleaning Slots" field.
- Uncheck the "**Auto clean**" field.

Once done, this should resemble the following:

| 6 0 0                                     | Pro                                                                                 | operties                                           |                                                            |
|-------------------------------------------|-------------------------------------------------------------------------------------|----------------------------------------------------|------------------------------------------------------------|
| Information (Cont.) \ Med<br>General \ Co | lia \ Timers \ Operations \ Operations (Cont.<br>onfiguration \ NDMP \ STL \        | .) \ Operations (Cont) \ System<br>RSM \ AlphaStor | m $\setminus$ Advanced $\setminus$ Information $\setminus$ |
| Identity                                  |                                                                                     | Status                                             |                                                            |
| Name:                                     | VTL1                                                                                | Enabled:                                           | ○ Yes  No  Service                                         |
| Comment:                                  |                                                                                     | Ready:                                             |                                                            |
| Description:                              | <spectra 550v="" at="" bus<="" python="" scsi="" th=""><th></th><th></th></spectra> |                                                    |                                                            |
| Model:                                    | Spectralogic                                                                        | Cleaning                                           |                                                            |
| Control port:                             | scsidev@1.0.0                                                                       | Auto clean:                                        |                                                            |
| Jukebox serial number:                    | WWNN=10223344AB000000                                                               | Cleaning slots:                                    |                                                            |
|                                           |                                                                                     | Default cleanings:                                 | 5                                                          |
|                                           |                                                                                     |                                                    |                                                            |
| Hardware id:                              | SPECTRA PYTHON WWNN=10223344                                                        |                                                    |                                                            |
| Virtual jukebox:                          |                                                                                     |                                                    |                                                            |
| Virtual jukebox frameid:                  |                                                                                     |                                                    |                                                            |
|                                           |                                                                                     |                                                    |                                                            |
|                                           |                                                                                     |                                                    |                                                            |
|                                           |                                                                                     |                                                    |                                                            |
| 0                                         | ОК                                                                                  | Reset                                              |                                                            |

#### Figure 18: First pane of VTL configuration dialog with adjustments made

Do not click OK at this point. Instead, click the "Advanced" tab and edit the "Available slots" field so that it reads "1-22":

| 0 0                      |                                                                                                    | Proper         | ties                                                               |              |             |
|--------------------------|----------------------------------------------------------------------------------------------------|----------------|--------------------------------------------------------------------|--------------|-------------|
| Information (Cont.) Medi | ia \ Timers \ Operations \ Operation                                                                                                | ns (Cont.) \ C | Operations (Cont) \ Sy                                             | stem         |             |
| General Con              | nfiguration \NDMP \                                                                                                    | STL \ RS       | SM \ AlphaStor                                                     | Advanced     | Information |
| Library Configuration    |                                                                                                    |                | Media Management                                                   |              |             |
| Jukebox features:        | elements_status     volume_tags     barcode     autoeject     two_sided     doorlock     init_inlet_rqd     no_trnsport_source_dest |                | Available slots:                                                   | 1-22         |             |
| Jukebox options:         |                                                                                                    |                | Minimum space:<br>ASCAPI:<br>Storage Nodes<br>Server network inter | Yes<br>face: |             |
| Reset class:             | initialize unload                                                                                                    | -              |                                                                    |              |             |
| Event tag:               | 1287031531                                                                                                    |                |                                                                    |              |             |
| Debug trace level:       |                                                                                                    | 0 🜩            |                                                                    |              |             |
| 0                        |                                                                                                    | OK Rese        | t Cancel                                                           |              |             |

Figure 19: Advanced pane of VTL configuration dialog with adjustments made

After making this adjustment, click OK. Then, right-click the new jukebox name (VTL1 or VTL2), and choose the "Enable/Disable" option to bring the jukebox back on-line.

It will then be necessary to inventory slot 22 of the jukebox so that NetWorker recognises it is not a cleaning cartridge. To do this, double-click on the jukebox, select slot 22 and then choose an inventory operation. At the conclusion of this, the jukebox operations screen should resemble the following:

| Monitoring       Configuration       Devices       Media         File       Edit       View       Devices       Statu       Window       Help         File       Edit       View       Devices       Statu       Devices       Devices         File       Edit       View       Devices       Devices       Devices       Devices         File       Devices       Devices       Devices       Device       Volume       Writ       Message       Stot = Volume       Barcode       Pool       Last Access TL         File       Devices       Volume       Writ       Message       Stot = Volume       Barcode       Pool       Last Access TL         File       Odev/nst0       ejected       Stot = Volume       Barcode       Pool       Last Access TL         File       Odev/nst0       ejected       Stot = Volume       Stot = Volume       Stot = Volu                                                                                                    | 0 🔿 🔿                                                                                                    | linuxvtl.pmdg.lab – NetWorker Ad                                                                                                    | ministration – administrator                           |                                                  |
|----------------------------------------------------------------------------------------------------|----------------------------------------------------------------------------------------------------|----------------------------------------------------------------------------------------------------|--------------------------------------------------------|--------------------------------------------------|
| File       Edit       View       Devices       Start       Window       Help         Imaxvil,pmdg.lab       Imaxvil,pmdg.lab       Imaxvil,pmdg.lab       Imaxvil,pmdg.lab       Imaxvil,pmdg.lab         Imaxvil,pmdg.lab       Imaxvil,pmdg.lab       Imaxvil,pmdg.lab       Imaxvil,pmdg.lab       Imaxvil,pmdg.lab         Imaxvil,pmdg.lab       Imaxvil,pmdg.lab       Imaxvil,pmdg.lab       Imaxvil,pmdg.lab       Imaxvil,pmdg.lab         Imaxvil,pmdg.lab       Imaxvil,pmdg.lab       Imaxvil,pmdg.lab       Imaxvil,pmdg.lab       Imaxvil,pmdg.lab         Imaxvil,pmdg.lab       Imaxvil,pmdg.lab       Imaxvil,pmdg.lab       Imaxvil,pmdg.lab       Imaxvil,pmdg.lab         Imaxvil,pmdg.lab       Imaxvil,pmdg.lab       Imaxvil,pmdg.lab       Imaxvil,pmdg.lab       Imaxvil,pmdg.lab         Imaxvil,pmdg.lab       Imaxvil,pmdg.lab       Imaxvil,pmdg.lab       Imaxvil,pmdg.lab       Imaxvil,pmdg.lab         Imaxvil,pmdg.lab       Imaxvil,pmdg.lab       Imaxvil,pmdg.lab       Imaxvil,pmdg.lab       Imaxvil,pmdg.lab         Imaxvil,pmdg.lab       Imaxvil,pmdg.lab       Imaxvil,pmdg.lab       Imaxvil,pmdg.lab       Imaxvil,pmdg.lab         Imaxvil,pmdg.lab       Imaxvil,pmdg.lab       Imaxvil,pmdg.lab       Imaxvil,pmdg.lab       Imaxvil,pmdg.lab       Imaxvil,pmdg.lab         Imaxvil,pmdg.lab                                                                                                    | Monitoring Configuration                                                                                                    | Devices Media                                                                                                    |                                                        |                                                  |
| Image: Image: | e Edit View Devices Start V                                                                                                    | Nindow Help                                                                                                    |                                                        |                                                  |
| Inuxvtl.pmdg.lab   Itbraries   Ubraries   Spectral.ogic   Control Port: scsidev@1.0.0   Device v   Volume   Writ Message   Sot v   Volume   Vamar Deduplication Nodes   Vdev/nst0   e /dev/nst2   Vdev/nst3   Vdev/nst3   Vdev/nst3   Vdev/nst3   Vdev/nst3   Vdev/nst4   Vdev/nst3   Vdev/nst3   Vdev/nst4   Vdev/nst3   Vdev/nst3   Vdev/nst4   Vdev/nst3   Vdev/nst3   Vdev/nst4   Vdev/nst3   Vdev/nst4   Vdev/nst3   Vdev/nst3   Vdev/nst4   Vdev/nst4   Vdev/nst3   Vdev/nst4   Vdev/nst4   Vdev/nst3   Vdev/nst4   Vdev/nst4   Vdev/nst3   Vdev/nst4   Vdev/nst4 <th>📵 🗙 🛛 🔌 🛛 🖉 🖾 📾</th> <th><mark>図 12 12 12 12 12 12 12 12 12 12 12 12 12 </mark></th> <th></th> <th>16</th>                                                                                                    | 📵 🗙 🛛 🔌 🛛 🖉 🖾 📾                                                                                                    | <mark>図 12 12 12 12 12 12 12 12 12 12 12 12 12 </mark>                                                                                         |                                                        | 16                                               |
| <ul> <li>Bota Domain Systems</li> <li>Avamar Deduplication Nodes</li> <li>Avamar Deduplication Nodes</li> <li>Avamar Deduplication Data</li> <li>Avamar Deduplication Data</li> <li>A</li></ul>                                                                                                    | ilinuxvtl.pmdg.lab<br>→ fil Libraries<br>→ fil SPECTRA@2.0.5<br>→ fil SPECTRA@2.0.5<br>→ fil SPECTRA@2.5<br>→ fil SPECTRA@2.5<br>→ fil SPECTRA@3.5<br>→ fil SPECTRA@3.5 | Library: VTL1         Model:       Spectralogic         Control Port:       scsidev@1.0.0         Device       Volume         Writ       Mass: | uga Slat ▼ Voluma                                      | Barrode Pool Last Arress Ti %11                  |
| Birling Data Domain Systems <ul> <li>idev/nst1</li> <li>idev/nst2</li> <li>idev/nst3</li> <li>idev/nst3</li> <li>idev/nst3</li> <li>idev/nst3</li> <li>idev/nst4</li> <li>idev/nst3</li> <li>idev/nst4</li> <li>idev/nst4</li> <li>idev/nst3</li> <li>idev/nst4</li> <li>idev/nst4</li> <li>idev/nst3</li> <li>idev/nst4</li> <li>idev/nst4</li> <li>idev/nst3</li> <li>idev/nst4</li> <li>idev/nst4</li></ul>                                                                                                    | 🗄 🜈 Storage Nodes                                                                                                    | Sevice ♥ Volume Witt Wessa                                                                                                    | d is 1 <unlabe< td=""><td>ed&gt; 800840</td></unlabe<> | ed> 800840                                       |
| Stat User In Operation Data       Message       Dur       J       3 <unlabeled>       800842         Stat User In Operation Data       Message       Dur       J       3       <unlabeled>       800845         Stat User In Operation Data       Message       Dur       J       <unlabeled>       800850         Stat User In Operation Data       Message       Dur       J       <unlabeled>       800850         Stat User In Operation Data       Message       Dur       J       <unlabeled>       800850         Stat User In Operation Data       Message       Dur       J       <unlabeled>       800850         Stat User In Operation Data       Message       Dur       J       Sunlabeled&gt;       800850         Stat User In Operation Data       Message       Dur       J       Sunlabeled&gt;       800850         Stat User In Operation Data       Message       Dur       J       Sunlabeled&gt;       800850         Stat User In Operation Data       Message       Dur       J       Sunlabeled&gt;       800850         Stat User In Operation Data       Message       Dur       J       Sunlabeled&gt;       800850&lt;</unlabeled></unlabeled></unlabeled></unlabeled></unlabeled></unlabeled>                                                                                                    | Avamar Dedunlication Nodes                                                                                                    | Set /dev/nst1                                                                                                    | 📴 2 <unlabe< td=""><td>ed&gt; 800841</td></unlabe<>    | ed> 800841                                       |
| Image: Stat User In Operation Data       Message       Dur         Stat User In Operation Data       Message       Dur         Stat User In Operation Data       Message                                                                                                    | Namar Dedupication Nodes                                                                                                    | 🥪 /dev/nst2                                                                                                    | 🗭 3 <unlabe< td=""><td>ed&gt; 800842</td></unlabe<>    | ed> 800842                                       |
| Stat  User In   Operation Data       Message       Dur         Stat  User In   Operation Data       Message       Dur         Stat  User In   Operation Data       Message       Dur         Stat  User In   Operation Data       Message       Dur         Stat  User In   Operation Data       Message       Dur         Stat   User In   Operation Data       Message       Dur         Stat   User In   Operation Data       Message       Dur         Stat   User In   Operation Data       Message       Dur         Stat   User In   Operation Data       Message       Dur         Stat   User In   Operation Data       Message       Dur         Stat   User In   Operation Data       Message       Dur         Stat   User In   Operation Data       Message       Dur         Stat   User In   Operation Data       Message       Dur         Stat   User In   Operation Data       Message       Dur       Image: Value Value V                                                                                                    |                                                                                                    | 🥪 /dev/nst3                                                                                                    | 📴 4 <unlabe< td=""><td>ed&gt; 800843</td></unlabe<>    | ed> 800843                                       |
| Stat  User In   Operation Data       Message       Dur         Stat  User In   Operation Data       Message       Dur         Stat  User In   Operation Data       Message       Dur         Stat  User In   Operation Data       Message       Dur         Stat  User In   Operation Data       Message       Dur         Stat   User In   Operation Data       Message       Dur         Stat   User In   Operation Data       Message       Dur         Stat   User In   Operation Data       Message       Dur         Stat   User In   Operation Data       Message       Dur         Stat   User In   Operation Data       Message       Dur         Stat   User In   Operation Data       Message       Dur         Stat   User In   Operation Data       Message       Dur         Stat   User In   Operation Data       Message       Dur         Stat   User In   Operation Data       Message       Dur         Stat   User In   Operation Data       Message       Dur         Stat   User In   Operation Data       Message       Dur         Stat   User In   Operation Data       Message       Dur         Stat                                                                                                    |                                                                                                    |                                                                                                    | 5 <unlabe< td=""><td>led&gt; 800844</td></unlabe<>     | led> 800844                                      |
| Stat  User In   Operation Data       Message       Dur         Stat  User In   Operation Data       Message       Dur         Stat  User In   Operation Data       Message       Dur         Stat  User In   Operation Data       Message       Dur         Stat  User In   Operation Data       Message       Dur         Stat   User In   Operation Data       Message       Dur         Stat   User In   Operation Data       Message       Dur         Stat   User In   Operation Data       Message       Dur         Stat   User In   Operation Data       Message       Dur         Stat   User In   Operation Data       Message       Dur                                                                                                    |                                                                                                    |                                                                                                    | 6 <unlabe< td=""><td>led&gt; 800845</td></unlabe<>     | led> 800845                                      |
| Stat   User In   Operation Data       Message       Dur         Stat   User In   Operation Data       Message       Dur         Stat   User In   Operation Data       Message       Dur         Stat   User In   Operation Data       Message       Dur         Stat   User In   Operation Data       Message       Dur         Stat   User In   Operation Data       Message       Dur         Stat   User In   Operation Data       Message       Dur         Stat   User In   Operation Data       Message       Dur         Stat   User In   Operation Data       Message       Dur                                                                                                    |                                                                                                    |                                                                                                    | / <unlabe< td=""><td>ed&gt; 800846</td></unlabe<>      | ed> 800846                                       |
| Stat  User In   Operation Data       Message       Dur         Stat  User In   Operation Data       Message       Dur         Stat  User In   Operation Data       Message       Dur         Stat  User In   Operation Data       Message       Dur         Stat  User In   Operation Data       Message       Dur         Stat   User In   Operation Data       Message       Dur         Stat   User In   Operation Data       Message       Dur         Stat   User In   Operation Data       Message       Dur         Stat   User In   Operation Data       Message       Dur         Stat   User In   Operation Data       Message       Dur                                                                                                    |                                                                                                    |                                                                                                    | 8 <unlabe< td=""><td>ed&gt; 800847</td></unlabe<>      | ed> 800847                                       |
| Stat   User In   Operation Data       Message       Dur         Stat   User In   Operation Data       Message       Dur         Stat   User In   Operation Data       Message       Dur         Stat   User In   Operation Data       Message       Dur         Stat   User In   Operation Data       Message       Dur         Stat   User In   Operation Data       Message       Dur         Stat   User In   Operation Data       Message       Dur         Stat   User In   Operation Data       Message       Dur         Stat   User In   Operation Data       Message       Dur         Stat   User In   Operation Data       Message       Dur         Stat   User In   Operation Data       Message       Dur         Stat   User In   Operation Data       Message       Dur         Stat   User In   Operation Data       Message       Dur         Stat   User In   Operation Data       Message       Dur         Message       Dur       In an and the leade       800859                                                                                                    |                                                                                                    |                                                                                                    | 10 cunlabe                                             | ed> 800849                                       |
| Stat       User In       Operation Data       Message       Dur         Stat       User In       Operation Tata       Message       Dur         Stat       User In       Operation Tata       Message       Dur         Stat       User In       Operation Tata       Message       Dur         Stat       User In       Operation Tata       Message       Dur                                                                                                    |                                                                                                    |                                                                                                    | 10 cunlabe                                             | ed> 800850                                       |
| Stat   User In   Operation Data       Message       Dur         Stat   User In   Operation Tata       Message       Dur         Stat   User In   Operation Tata       Message       Dur                                                                                                    |                                                                                                    |                                                                                                    | 12 <unlabe< td=""><td>ed&gt; 800851</td></unlabe<>     | ed> 800851                                       |
| Stat       User In       Operation Data       Message       Dur       Image: State in the image: State in the image: Sta                                                        |                                                                                                    |                                                                                                    | 🗭 13 <unlabe< td=""><td>ed&gt; 800852</td></unlabe<>   | ed> 800852                                       |
| Stat       User In       Operation Data       Message       Dur         Stat       User In       Operation Cata       Message       Dur         Stat       User In       Operation Cata       Message       Dur         Stat       User In       Operation Cata       Message       Dur         Stat       User In       Operation Cata       Message       Dur                                                                                                    |                                                                                                    |                                                                                                    | 📴 14 <unlabe< td=""><td>ed&gt; 800853</td></unlabe<>   | ed> 800853                                       |
| Stat       User In       Operation Data       Message       Dur       Dur       Dur       20 <unlabeled>       800855         Stat       User In       Operation Cata       Message       Dur       Dur       20       <unlabeled>       800856         Main       Message       Dur       20       <unlabeled>       800859</unlabeled></unlabeled></unlabeled>                                                                                                    |                                                                                                    |                                                                                                    | 🗭 15 <unlabe< td=""><td>ed&gt; 800854</td></unlabe<>   | ed> 800854                                       |
| Stat       User In       Operation Data       Message       Dur       Image: Image:                                                         |                                                                                                    |                                                                                                    | 📴 16 <unlabe< td=""><td>ed&gt; 800855</td></unlabe<>   | ed> 800855                                       |
| Stat   User In   Operation Data       Message       Dur       Dur       19 <unlabeled> 800857         Stat   User In   Operation Data       Message       Dur       20       <unlabeled> 800859</unlabeled></unlabeled>                                                                                                    |                                                                                                    |                                                                                                    | 🗭 17 <unlabe< td=""><td>ed&gt; 800856</td></unlabe<>   | ed> 800856                                       |
| Stat     User In     Operation Data     Message     Dur     Dur                                                                                                    |                                                                                                    |                                                                                                    | ■ 18 <unlabe< td=""><td>ed&gt; 800857</td></unlabe<>   | ed> 800857                                       |
| Stat     User In     Operation Data     Message     Dur     Dur     21 <unlabeled> 800859</unlabeled>                                                                                                    |                                                                                                    |                                                                                                    | 19 <unlabe< td=""><td>led&gt; 800858</td></unlabe<>    | led> 800858                                      |
| aparation: "Pasat": surreaded 7                                                                                                    |                                                                                                    | Stat User In Operation Data Message                                                                                                    | Dur Dur                                                | led> 800859                                      |
| V Operation: Reset ; Succeeded / IRE 22 / unlabeled > 800861                                                                                                    |                                                                                                    | operation: "Reset"; succeeded                                                                                                    | 7 21 <uniabe< td=""><td>ed&gt; 800861</td></uniabe<>   | ed> 800861                                       |
| operation: "Inventor succeeded 32                                                                                                    |                                                                                                    | operation: "Inventor succeeded                                                                                                    | 32                                                     | 800801                                           |
|                                                                                                    | _                                                                                                    |                                                                                                    |                                                        |                                                  |
| Log 고부× Alerts 고라 구                                                                                                    | g                                                                                                    |                                                                                                    | Alerts                                                 |                                                  |
| Prio Time ▼ Source Categ Message Prio Time ▼ Categ Message                                                                                                    | o Time 🔻 Source                                                                                                    | Categ Message                                                                                                    | Prio Time 🔻 Cateo                                      | Message                                          |
| 🚺 Thursday 3:44:29 event media Media info: Could not find NSR devic 🍯 🛕 Thursday 3:22:22 regist NetWorker evaluation mode will expire in 30 day                                                                                                    | Thursday 3:44:29 event                                                                                                    | media Media info: Could not find NSR devic                                                                                                    | A Thursday 3:22:22 regist                              | NetWorker evaluation mode will expire in 30 days |

#### Figure 20: VTL operations panel after slot 22 inventory

Repeat the above steps for the second VTL, renaming it to 'VTL2' as you do so.

The final configuration should resemble the following:

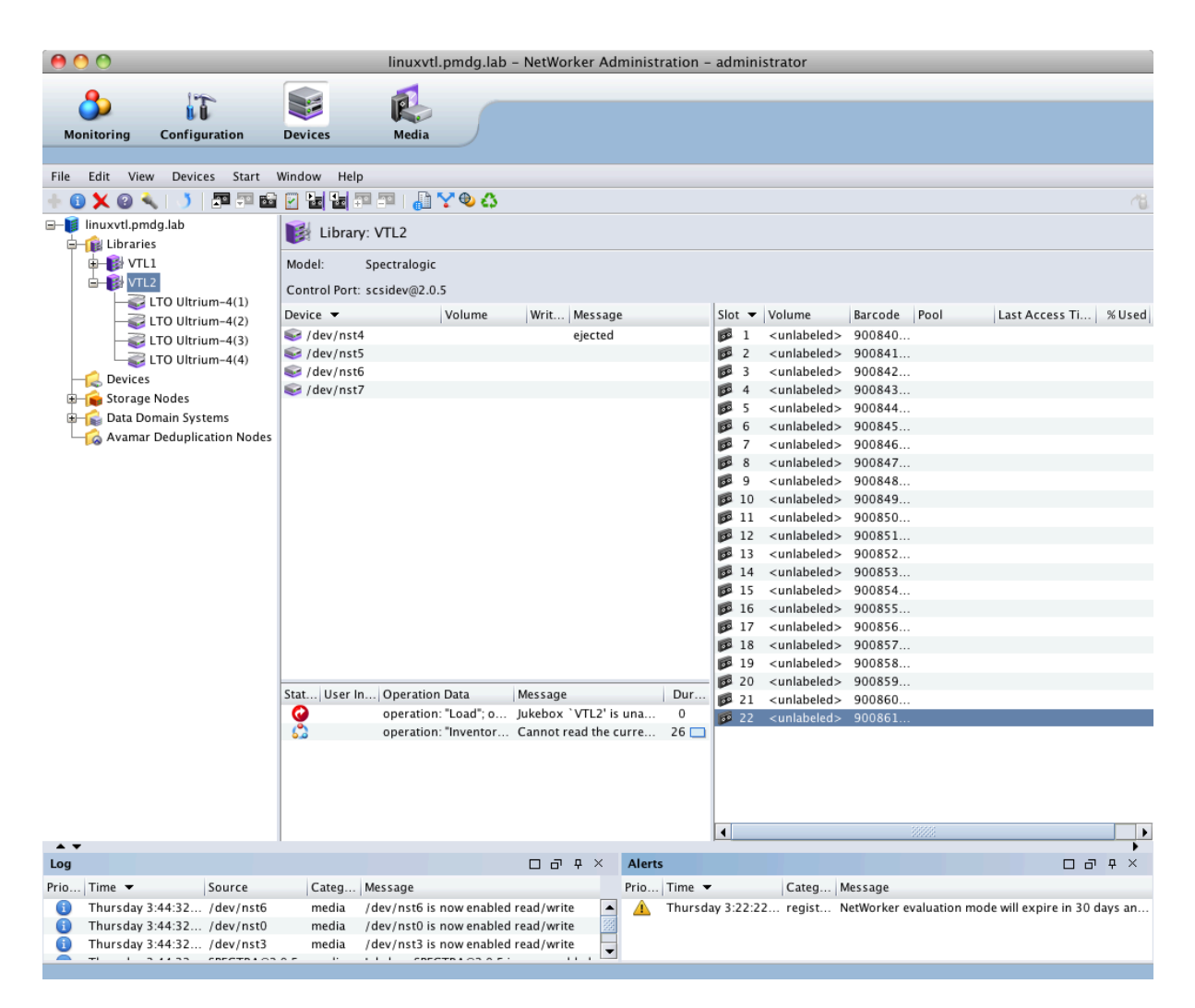

Figure 21: NMC showing both jukeboxes reconfigured

## 8.3 Optional – Configure devices to have a standard capacity of 1GB

You may wish to configure the NetWorker virtual devices to have a default capacity of 1GB. For each device, edit the device properties:

| 00                          | Р                                                                                     | roperties                 |      |
|-----------------------------|---------------------------------------------------------------------------------------|---------------------------|------|
| General \ Configuration \ A | dvanced $\int$ Information $\int$ Volume $\int$ Operations $\int$ Cloud $\int$ System | em \                      |      |
| Device Configuration        |                                                                                       | Storage Node Devices      |      |
| Device block size:          | handler default 🗸                                                                     | Server network interface: |      |
| Device file size:           |                                                                                       | Save mount timeout:       | 30 🔹 |
| Device load time:           |                                                                                       | Save lockout:             | 0    |
| Device eject time:          |                                                                                       | ]                         |      |
| Device poll interval:       |                                                                                       | Library Devices           |      |
| Device min load tries:      |                                                                                       | Idle device timeout:      | 0 🔹  |
| Device default capacity:    | 1GB                                                                                   | Unconfig parent jukebox:  |      |
| Device tape flags:          |                                                                                       | ]                         |      |
| CDI:                        | ○ Not used  SCSI commands                                                             | Sony DTF Devices          |      |
| Reserve/Release:            | None O Simple                                                                         | Auto recover dtf:         | None |
|                             | O Persistent Persistent + APTPL                                                       |                           |      |
| Persistent Reserve Key:     |                                                                                       | ]                         |      |
| Access weight:              | 1                                                                                     | ]                         |      |
| Max consecutive errors:     | 20                                                                                    | ]                         |      |
|                             |                                                                                       |                           |      |
|                             |                                                                                       |                           |      |
|                             |                                                                                       |                           |      |
|                             |                                                                                       |                           |      |
|                             |                                                                                       |                           |      |
|                             |                                                                                       |                           |      |
| 0                           | ОК                                                                                    | Reset Cancel              |      |
|                             |                                                                                       |                           |      |

### Figure 22: Adjusting the 'Device default capacity' setting

Note that this should be done *before* any volumes are labelled.

## 9 Using the VTLs with NetWorker

The remainder of examples will focus on the command line and will demonstrate steps you may wish to undertake for preliminary confirmation of successful jukebox operations with the VTL:

### 9.1 Jukebox Contents Check

Run "nsrjb –C –j VTL1" and "nsrjb –C –j VTL2" to verify basic contents of the jukeboxes:

```
[root@linuxvtl ~]# nsrjb -C -j VTL1
Jukebox VTL1: (Ready to accept commands)
14119:nsrjb: No volumes labeled.
slot volume pool barcode
                             volume id recyclable
  1: -*
                   800840L4
                             _
  2: -*
                   800841L4
                             _
  3: -*
                   800842L4
  4: -*
                   800843L4
                             _
  5: -*
                   800844L4
                             _
  6: -*
                   800845L4
                             _
  7: -*
                   800846L4
                             -
  8: -*
                   800847L4
                             -
  9: -*
                   800848L4
                             -
  10: -*
                   800849L4
                             _
 11: -*
                   80085014
                             _
 12: -*
                   800851L4
                             _
 13: -*
                   800852L4
                             _
  14: -*
                   800853L4
                             _
 15: -*
                   800854L4
                             _
 16: -*
                   800855L4
                             _
 17: -*
                   800856L4
                             -
 18: -*
                   800857L4
  19: -*
                   800858L4
                             _
 20: -*
                   800859L4
                             _
 21: -*
                   800860L4
  22: -*
                   800861L4
                             _
       *not registered in the NetWorker media data base
drive 1 (/dev/nst0) slot
                         :
drive 2 (/dev/nst1) slot
                         :
drive 3 (/dev/nst2) slot
                          :
drive 4 (/dev/nst3) slot
                          :
[root@linuxvtl ~]# nsrjb -C -j VTL2
Jukebox VTL2: (Ready to accept commands)
14119:nsrjb: No volumes labeled.
slot volume pool barcode
                             volume id recyclable
  1: -*
                   900840L4
                             _
  2: -*
                   900841L4
                             -
  3: -*
                   900842L4
                             -
   4: -*
                   900843L4
                             -
  5: -*
                   900844L4
                             -
  6: -*
                   900845L4
                             _
  7: -*
                   900846L4
                             _
  8: -*
                   900847L4
                              _
  9: -*
                   900848L4
  10: -*
                   900849L4
                             _
  11: -*
                   900850L4
                             _
  12: -*
                   900851L4
                             _
  13: -*
                   900852L4
                             _
```

```
14: -*
                    900853L4 -
 15: -*
                    900854L4 -
 16: -*
                    900855L4 -
 17: -*
                    900856L4 -
  18: -*
                    900857L4
                             _
  19: -*
                    900858L4
                              -
  20: -*
                    900859L4
  21: -*
                    900860L4
  22: -*
                    900861L4
        *not registered in the NetWorker media data base
drive 1 (/dev/nst4) slot
                          :
drive 2 (/dev/nst5) slot
                          :
drive 3 (/dev/nst6) slot
                          :
drive 4 (/dev/nst7) slot
                         :
```

### 9.2 Label Volumes

For the purposes of this document, we will:

- Label all volumes in VTL1 into the "Default" pool.
- Label all volumes in VTL2 into the "Default Clone" pool.

### 9.2.1 Label VTL1 volumes

Issue the label command for VTL1; if you wish to see what the VTL is up to at each step, include '-vvv' in the command. For completeness, a verbose run of the label operation for VTL1 only is shown below:

```
[root@linuxvtl ~]# nsrjb -LYvvv -j VTL1 -b Default -S 1-22
setting verbosity level to `3'
Info: Preparing to load volume `-' from slot 1 into device `/dev/nst1'.
Info: Loading volume `-' from slot `1' into device `/dev/nst1'.
Info: Preparing to load volume `-' from slot 2 into device `/dev/nst2'.
Info: Loading volume `-' from slot `2' into device `/dev/nst2'.
Info: Preparing to load volume `-' from slot 3 into device `/dev/nst3'.
Info: Loading volume `-' from slot `3' into device `/dev/nst3'.
Info: Load sleep for 5 seconds.
Info: Load sleep for 5 seconds.
Info: Load sleep for 5 seconds.
Info: Performing operation `Verify label' on device `/dev/nst3'.
Info: Operation `Verify label' in progress on device `/dev/nst3'
Info: Performing operation `Verify label' on device `/dev/nst2'.
Info: Operation `Verify label' in progress on device `/dev/nst2'
Info: Performing operation `Verify label' on device `/dev/nst1'.
Info: Operation `Verify label' in progress on device `/dev/nst1'
Info: Cannot read the current volume label `Tape label read for volume ? in pool ?, is not
recognised by Networker: Input/output error'.
Info: nsrmmgd assumes the volume is unlabeled and will write a new label.
Info: Performing operation `Label without mount' on device `/dev/nst2'.
Info: Operation `Label without mount' in progress on device `/dev/nst2'
Info: Label: `800841L4', pool: `Default', capacity: `<NULL>'.
Info: Cannot read the current volume label `Tape label read for volume ? in pool ?, is not
recognised by Networker: Input/output error'.
Info: nsrmmgd assumes the volume is unlabeled and will write a new label.
Info: Performing operation `Label without mount' on device `/dev/nst1'.
Info: Operation `Label without mount' in progress on device `/dev/nst1'
Info: Label: `800840L4', pool: `Default', capacity: `<NULL>'
Info: Cannot read the current volume label `Tape label read for volume ? in pool ?, is not
recognised by Networker: Input/output error'.
Info: nsrmmgd assumes the volume is unlabeled and will write a new label.
```

Info: Performing operation `Label without mount' on device `/dev/nst3'. Info: Operation `Label without mount' in progress on device `/dev/nst3' Info: Label: `800842L4', pool: `Default', capacity: `<NULL>'. Info: Performing operation `Eject' on device `/dev/nst1'. Info: Operation `Eject' in progress on device `/dev/nst1' Info: Performing operation `Eject' on device `/dev/nst2'. Info: Operation `Eject' in progress on device `/dev/nst2' Info: Performing operation `Eject' on device `/dev/nst3'. Info: Operation `Eject' in progress on device `/dev/nst3' Info: Eject sleep for 5 seconds. Info: Eject sleep for 5 seconds. Info: Eject sleep for 5 seconds. Info: Preparing to unload volume `800842L4' from device `/dev/nst3' to slot 3. Info: Unloading volume `800842L4' from device `/dev/nst3' to slot 3. Info: Preparing to unload volume `800840L4' from device `/dev/nst1' to slot 1. Info: Unloading volume `800840L4' from device `/dev/nst1' to slot 1. Info: Preparing to unload volume `800841L4' from device `/dev/nst2' to slot 2. Info: Unloading volume `800841L4' from device `/dev/nst2' to slot 2. Info: Unload sleep for 5 seconds. Info: Unload sleep for 5 seconds. Info: Unload sleep for 5 seconds. Info: Preparing to load volume `-' from slot 4 into device `/dev/nst1'. Info: Loading volume `-' from slot `4' into device `/dev/nst1'. Info: Preparing to load volume `-' from slot 5 into device `/dev/nst2'. Info: Loading volume `-' from slot `5' into device `/dev/nst2'. Info: Preparing to load volume `-' from slot 6 into device `/dev/nst3'. Info: Loading volume `-' from slot `6' into device `/dev/nst3'. Info: Load sleep for 5 seconds. Info: Load sleep for 5 seconds. Info: Load sleep for 5 seconds. Info: Performing operation `Verify label' on device `/dev/nst1'. Info: Operation `Verify label' in progress on device `/dev/nst1' Info: Performing operation `Verify label' on device `/dev/nst2'. Info: Operation `Verify label' in progress on device `/dev/nst2' Info: Performing operation `Verify label' on device `/dev/nst3'. Info: Operation `Verify label' in progress on device `/dev/nst3' Info: Cannot read the current volume label `Tape label read for volume ? in pool ?, is not recognised by Networker: Input/output error'. Info: nsrmmgd assumes the volume is unlabeled and will write a new label. Info: Performing operation `Label without mount' on device `/dev/nst3'. Info: Operation `Label without mount' in progress on device `/dev/nst3' Info: Label: `800845L4', pool: `Default', capacity: `<NULL>'. Info: Cannot read the current volume label `Tape label read for volume ? in pool ?, is not recognised by Networker: Input/output error'. Info: nsrmmgd assumes the volume is unlabeled and will write a new label. Info: Performing operation `Label without mount' on device `/dev/nst1'. Info: Operation `Label without mount' in progress on device `/dev/nst1' Info: Label: `800843L4', pool: `Default', capacity: `<NULL>'. Info: Cannot read the current volume label `Tape label read for volume ? in pool ?, is not recognised by Networker: Input/output error'. Info: nsrmmgd assumes the volume is unlabeled and will write a new label. Info: Performing operation `Label without mount' on device `/dev/nst2'. Info: Operation `Label without mount' in progress on device `/dev/nst2' Info: Label: `800844L4', pool: `Default', capacity: `<NULL>'. Info: Performing operation `Eject' on device `/dev/nst3'. Info: Operation `Eject' in progress on device `/dev/nst3' Info: Performing operation `Eject' on device `/dev/nst2'. Info: Operation `Eject' in progress on device `/dev/nst2' Info: Performing operation `Eject' on device `/dev/nst1'. Info: Operation `Eject' in progress on device `/dev/nst1' Info: Eject sleep for 5 seconds. Info: Eject sleep for 5 seconds. Info: Eject sleep for 5 seconds. Info: Preparing to unload volume `800843L4' from device `/dev/nst1' to slot 4. Info: Unloading volume `800843L4' from device `/dev/nst1' to slot 4.

Info: Preparing to unload volume `800844L4' from device `/dev/nst2' to slot 5. Info: Unloading volume `800844L4' from device `/dev/nst2' to slot 5. Info: Preparing to unload volume `800845L4' from device `/dev/nst3' to slot 6. Info: Unloading volume `800845L4' from device `/dev/nst3' to slot 6. Info: Unload sleep for 5 seconds. Info: Unload sleep for 5 seconds. Info: Unload sleep for 5 seconds. Info: Preparing to load volume `-' from slot 7 into device `/dev/nst1'. Info: Loading volume `-' from slot `7' into device `/dev/nst1'. Info: Preparing to load volume `-' from slot 8 into device `/dev/nst2'. Info: Loading volume `-' from slot `8' into device `/dev/nst2'. Info: Preparing to load volume `-' from slot 9 into device `/dev/nst3'. Info: Loading volume `-' from slot `9' into device `/dev/nst3'. Info: Load sleep for 5 seconds. Info: Load sleep for 5 seconds. Info: Load sleep for 5 seconds. Info: Performing operation `Verify label' on device `/dev/nst1'.
Info: Operation `Verify label' in progress on device `/dev/nst1' Info: Performing operation `Verify label' on device `/dev/nst2'. Info: Operation `Verify label' in progress on device `/dev/nst2' Info: Performing operation `Verify label' on device `/dev/nst3'. Info: Operation `Verify label' in progress on device `/dev/nst3' Info: Cannot read the current volume label `Tape label read for volume ? in pool ?, is not recognised by Networker: Input/output error'. Info: nsrmmgd assumes the volume is unlabeled and will write a new label. Info: Performing operation `Label without mount' on device `/dev/nst3'. Info: Operation `Label without mount' in progress on device `/dev/nst3' Info: Label: `800848L4', pool: `Default', capacity: `<NULL>' Info: Cannot read the current volume label `Tape label read for volume ? in pool ?, is not recognised by Networker: Input/output error'. Info: nsrmmqd assumes the volume is unlabeled and will write a new label. Info: Performing operation `Label without mount' on device `/dev/nst1'. Info: Operation `Label without mount' in progress on device `/dev/nst1' Info: Label: `800846L4', pool: `Default', capacity: `<NULL>'. Info: Cannot read the current volume label `Tape label read for volume ? in pool ?, is not recognised by Networker: Input/output error'. Info: nsrmmgd assumes the volume is unlabeled and will write a new label. Info: Performing operation `Label without mount' on device `/dev/nst2'. Info: Operation `Label without mount' in progress on device `/dev/nst2' Info: Label: `800847L4', pool: `Default', capacity: `<NULL>'. Info: Performing operation `Eject' on device `/dev/nst1'. Info: Operation `Eject' in progress on device `/dev/nst1' Info: Performing operation `Eject' on device `/dev/nst3'. Info: Operation `Eject' in progress on device `/dev/nst3' Info: Performing operation `Eject' on device `/dev/nst2'. Info: Operation `Eject' in progress on device `/dev/nst2' Info: Eject sleep for 5 seconds. Info: Eject sleep for 5 seconds. Info: Eject sleep for 5 seconds. Info: Preparing to unload volume `800846L4' from device `/dev/nst1' to slot 7. Info: Unloading volume `800846L4' from device `/dev/nst1' to slot 7. Info: Preparing to unload volume `800847L4' from device `/dev/nst2' to slot 8. Info: Unloading volume `800847L4' from device `/dev/nst2' to slot 8. Info: Preparing to unload volume `800848L4' from device `/dev/nst3' to slot 9. Info: Unloading volume `800848L4' from device `/dev/nst3' to slot 9. Info: Unload sleep for 5 seconds. Info: Unload sleep for 5 seconds. Info: Unload sleep for 5 seconds. Info: Preparing to load volume `-' from slot 10 into device `/dev/nst1'. Info: Loading volume `-' from slot `10' into device `/dev/nst1'. Info: Preparing to load volume `-' from slot 11 into device `/dev/nst2'. Info: Loading volume `-' from slot `11' into device `/dev/nst2'. Info: Preparing to load volume `-' from slot 12 into device `/dev/nst3'. Info: Loading volume `-' from slot `12' into device `/dev/nst3'. Info: Load sleep for 5 seconds.

Info: Load sleep for 5 seconds. Info: Load sleep for 5 seconds. Info: Performing operation `Verify label' on device `/dev/nst1'. Info: Operation `Verify label' in progress on device `/dev/nst1' Info: Performing operation `Verify label' on device `/dev/nst2'. Info: Operation `Verify label' in progress on device `/dev/nst2' Info: Performing operation `Verify label' on device `/dev/nst3'. Info: Operation `Verify label' in progress on device `/dev/nst3' Info: Cannot read the current volume label `Tape label read for volume ? in pool ?, is not recognised by Networker: Input/output error'. Info: nsrmmgd assumes the volume is unlabeled and will write a new label. Info: Performing operation `Label without mount' on device `/dev/nst1'. Info: Operation `Label without mount' in progress on device `/dev/nst1' Info: Label: `800849L4', pool: `Default', capacity: `<NULL>'. Info: Cannot read the current volume label `Tape label read for volume ? in pool ?, is not recognised by Networker: Input/output error'. Info: nsrmmqd assumes the volume is unlabeled and will write a new label. Info: Performing operation `Label without mount' on device `/dev/nst3'. Info: Operation `Label without mount' in progress on device `/dev/nst3' Info: Label: `800851L4', pool: `Default', capacity: `<NULL>'. Info: Cannot read the current volume label `Tape label read for volume ? in pool ?, is not recognised by Networker: Input/output error'. Info: nsrmmgd assumes the volume is unlabeled and will write a new label. Info: Performing operation `Label without mount' on device `/dev/nst2'. Info: Operation `Label without mount' in progress on device `/dev/nst2' Info: Label: `800850L4', pool: `Default', capacity: `<NULL>'. Info: Performing operation `Eject' on device `/dev/nst2'. Info: Operation `Eject' in progress on device `/dev/nst2'
Info: Eject sleep for 5 seconds. Info: Performing operation `Eject' on device `/dev/nst1'. Info: Operation `Eject' in progress on device `/dev/nst1' Info: Performing operation `Eject' on device `/dev/nst3'. Info: Operation `Eject' in progress on device `/dev/nst3' Info: Eject sleep for 5 seconds. Info: Eject sleep for 5 seconds. Info: Preparing to unload volume `800849L4' from device `/dev/nst1' to slot 10. Info: Unloading volume `800849L4' from device `/dev/nst1' to slot 10. Info: Preparing to unload volume `800851L4' from device `/dev/nst3' to slot 12. Info: Unloading volume `800851L4' from device `/dev/nst3' to slot 12. Info: Preparing to unload volume `800850L4' from device `/dev/nst2' to slot 11. Info: Unloading volume `800850L4' from device `/dev/nst2' to slot 11. Info: Unload sleep for 5 seconds. Info: Unload sleep for 5 seconds. Info: Unload sleep for 5 seconds. Info: Preparing to load volume `-' from slot 13 into device `/dev/nst1'. Info: Loading volume `-' from slot `13' into device `/dev/nst1'. Info: Preparing to load volume `-' from slot 14 into device `/dev/nst2'. Info: Loading volume `-' from slot `14' into device `/dev/nst2'. Info: Preparing to load volume `-' from slot 15 into device `/dev/nst3'. Info: Loading volume `-' from slot `15' into device `/dev/nst3'. Info: Load sleep for 5 seconds. Info: Load sleep for 5 seconds. Info: Load sleep for 5 seconds. Info: Performing operation `Verify label' on device `/dev/nst1'. Info: Operation `Verify label' in progress on device `/dev/nst1' Info: Performing operation `Verify label' on device `/dev/nst2'. Info: Operation `Verify label' in progress on device `/dev/nst2' Info: Performing operation `Verify label' on device `/dev/nst3'. Info: Operation `Verify label' in progress on device `/dev/nst3' Info: Cannot read the current volume label `Tape label read for volume ? in pool ?, is not recognised by Networker: Input/output error'. Info: nsrmmgd assumes the volume is unlabeled and will write a new label. Info: Performing operation `Label without mount' on device `/dev/nst1'. Info: Operation `Label without mount' in progress on device `/dev/nst1' Info: Label: `800852L4', pool: `Default', capacity: `<NULL>'.

Info: Cannot read the current volume label `Tape label read for volume ? in pool ?, is not recognised by Networker: Input/output error'. Info: nsrmmgd assumes the volume is unlabeled and will write a new label. Info: Performing operation `Label without mount' on device `/dev/nst2'. Info: Operation `Label without mount' in progress on device `/dev/nst2' Info: Label: `800853L4', pool: `Default', capacity: `<NULL>'. Info: Cannot read the current volume label `Tape label read for volume ? in pool ?, is not recognised by Networker: Input/output error'. Info: nsrmmgd assumes the volume is unlabeled and will write a new label. Info: Performing operation `Label without mount' on device `/dev/nst3'. Info: Operation `Label without mount' in progress on device `/dev/nst3' Info: Label: `800854L4', pool: `Default', capacity: `<NULL>'. Info: Performing operation `Eject' on device `/dev/nst1'. Info: Operation `Eject' in progress on device `/dev/nst1' Info: Eject sleep for 5 seconds. Info: Performing operation `Eject' on device `/dev/nst3'. Info: Operation `Eject' in progress on device `/dev/nst3' Info: Performing operation `Eject' on device `/dev/nst2'. Info: Operation `Eject' in progress on device `/dev/nst2' Info: Eject sleep for 5 seconds. Info: Eject sleep for 5 seconds. Info: Preparing to unload volume `800853L4' from device `/dev/nst2' to slot 14. Info: Unloading volume `800853L4' from device `/dev/nst2' to slot 14. Info: Preparing to unload volume `800854L4' from device `/dev/nst3' to slot 15. Info: Unloading volume `800854L4' from device `/dev/nst3' to slot 15. Info: Preparing to unload volume `800852L4' from device `/dev/nst1' to slot 13. Info: Unloading volume `800852L4' from device `/dev/nst1' to slot 13. Info: Unload sleep for 5 seconds. Info: Unload sleep for 5 seconds. Info: Unload sleep for 5 seconds. Info: Preparing to load volume `-' from slot 16 into device `/dev/nst1'. Info: Loading volume `-' from slot `16' into device `/dev/nst1'. Info: Preparing to load volume `-' from slot 17 into device `/dev/nst2'. Info: Loading volume `-' from slot `17' into device `/dev/nst2'. Info: Preparing to load volume `-' from slot 18 into device `/dev/nst3'. Info: Loading volume `-' from slot `18' into device `/dev/nst3'. Info: Load sleep for 5 seconds. Info: Load sleep for 5 seconds. Info: Load sleep for 5 seconds. Info: Performing operation `Verify label' on device `/dev/nst1'. Info: Operation `Verify label' in progress on device `/dev/nst1' Info: Performing operation `Verify label' on device `/dev/nst2'. Info: Operation `Verify label' in progress on device `/dev/nst2' Info: Performing operation `Verify label' on device `/dev/nst3'. Info: Operation `Verify label' in progress on device `/dev/nst3' Info: Cannot read the current volume label `Tape label read for volume ? in pool ?, is not recognised by Networker: Input/output error'. Info: nsrmmgd assumes the volume is unlabeled and will write a new label. Info: Performing operation `Label without mount' on device `/dev/nst2' Info: Operation `Label without mount' in progress on device `/dev/nst2' Info: Label: `800856L4', pool: `Default', capacity: `<NULL>' Info: Cannot read the current volume label `Tape label read for volume ? in pool ?, is not recognised by Networker: Input/output error'. Info: nsrmmgd assumes the volume is unlabeled and will write a new label. Info: Performing operation `Label without mount' on device `/dev/nst1'. Info: Operation `Label without mount' in progress on device `/dev/nst1' Info: Label: `800855L4', pool: `Default', capacity: `<NULL>'. Info: Cannot read the current volume label `Tape label read for volume ? in pool ?, is not recognised by Networker: Input/output error'. Info: nsrmmgd assumes the volume is unlabeled and will write a new label. Info: Performing operation `Label without mount' on device `/dev/nst3'. Info: Operation `Label without mount' in progress on device `/dev/nst3' Info: Label: `800857L4', pool: `Default', capacity: `<NULL>'. Info: Performing operation `Eject' on device `/dev/nst3'. Info: Operation `Eject' in progress on device `/dev/nst3'

Info: Eject sleep for 5 seconds. Info: Performing operation `Eject' on device `/dev/nst2'. Info: Operation `Eject' in progress on device `/dev/nst2' Info: Performing operation `Eject' on device `/dev/nst1'. Info: Operation `Eject' in progress on device `/dev/nst1' Info: Eject sleep for 5 seconds. Info: Eject sleep for 5 seconds. Info: Preparing to unload volume `800855L4' from device `/dev/nst1' to slot 16. Info: Unloading volume `800855L4' from device `/dev/nst1' to slot 16. Info: Preparing to unload volume `800856L4' from device `/dev/nst2' to slot 17. Info: Unloading volume `800856L4' from device `/dev/nst2' to slot 17. Info: Preparing to unload volume `800857L4' from device `/dev/nst3' to slot 18. Info: Unloading volume `800857L4' from device `/dev/nst3' to slot 18. Info: Unload sleep for 5 seconds. Info: Unload sleep for 5 seconds. Info: Unload sleep for 5 seconds. Info: Preparing to load volume `-' from slot 19 into device `/dev/nst1'.
Info: Loading volume `-' from slot `19' into device `/dev/nst1'. Info: Preparing to load volume `-' from slot 20 into device `/dev/nst2'. Info: Loading volume `-' from slot `20' into device `/dev/nst2'. Info: Preparing to load volume `-' from slot 21 into device `/dev/nst3'. Info: Loading volume `-' from slot `21' into device `/dev/nst3'. Info: Load sleep for 5 seconds. Info: Load sleep for 5 seconds. Info: Load sleep for 5 seconds. Info: Performing operation `Verify label' on device `/dev/nst1'. Info: Operation `Verify label' in progress on device `/dev/nst1' Info: Performing operation `Verify label' on device `/dev/nst2'. Info: Operation `Verify label' in progress on device `/dev/nst2' Info: Performing operation `Verify label' on device `/dev/nst3'. Info: Operation `Verify label' in progress on device `/dev/nst3' Info: Cannot read the current volume label `Tape label read for volume ? in pool ?, is not recognised by Networker: Input/output error'. Info: nsrmmgd assumes the volume is unlabeled and will write a new label. Info: Performing operation `Label without mount' on device `/dev/nst3'. Info: Operation `Label without mount' in progress on device `/dev/nst3' Info: Label: `800860L4', pool: `Default', capacity: `<NULL>'. Info: Cannot read the current volume label `Tape label read for volume ? in pool ?, is not recognised by Networker: Input/output error'. Info: nsrmmgd assumes the volume is unlabeled and will write a new label. Info: Performing operation `Label without mount' on device `/dev/nst2'. Info: Operation `Label without mount' in progress on device `/dev/nst2' Info: Label: `800859L4', pool: `Default', capacity: `<NULL>'. Info: Cannot read the current volume label `Tape label read for volume ? in pool ?, is not recognised by Networker: Input/output error'. Info: nsrmmgd assumes the volume is unlabeled and will write a new label. Info: Performing operation `Label without mount' on device `/dev/nst1'. Info: Operation `Label without mount' in progress on device `/dev/nst1' Info: Label: `800858L4', pool: `Default', capacity: `<NULL>'. Info: Performing operation `Eject' on device `/dev/nst2'. Info: Operation `Eject' in progress on device `/dev/nst2' Info: Performing operation `Eject' on device `/dev/nst3'. Info: Operation `Eject' in progress on device `/dev/nst3' Info: Performing operation `Eject' on device `/dev/nst1'. Info: Operation `Eject' in progress on device `/dev/nst1' Info: Eject sleep for 5 seconds. Info: Eject sleep for 5 seconds. Info: Eject sleep for 5 seconds. Info: Preparing to unload volume `800858L4' from device `/dev/nst1' to slot 19. Info: Unloading volume `800858L4' from device `/dev/nst1' to slot 19. Info: Preparing to unload volume `800859L4' from device `/dev/nst2' to slot 20. Info: Unloading volume `800859L4' from device `/dev/nst2' to slot 20. Info: Preparing to unload volume `800860L4' from device `/dev/nst3' to slot 21. Info: Unloading volume `800860L4' from device `/dev/nst3' to slot 21. Info: Unload sleep for 5 seconds.

Info: Unload sleep for 5 seconds. Info: Unload sleep for 5 seconds. Info: Preparing to load volume `-' from slot 22 into device `/dev/nst1'. Info: Loading volume `-' from slot `22' into device `/dev/nst1'. Info: Load sleep for 5 seconds. Info: Performing operation `Verify label' on device `/dev/nst1'. Info: Operation `Verify label' in progress on device `/dev/nst1' Info: Cannot read the current volume label `Tape label read for volume ? in pool ?, is not recognised by Networker: Input/output error'. Info: nsrmmgd assumes the volume is unlabeled and will write a new label. Info: Performing operation `Label without mount' on device `/dev/nst1'. Info: Operation `Label without mount' in progress on device `/dev/nst1' Info: Label: `800861L4', pool: `Default', capacity: `<NULL>'. Info: Performing operation `Eject' on device `/dev/nst1'. Info: Operation `Eject' in progress on device `/dev/nst1' Info: Eject sleep for 5 seconds. Info: Preparing to unload volume `800861L4' from device `/dev/nst1' to slot 22. Info: Unloading volume `800861L4' from device `/dev/nst1' to slot 22. Info: Unload sleep for 5 seconds. Jukebox operation finished with status: succeeded

Once the label operation has completed, confirm the jukebox contents again:

| [root@linuxvtl ~]# <b>nsrjb -C -j VTL1</b> |               |         |          |            |            |  |
|--------------------------------------------|---------------|---------|----------|------------|------------|--|
| Jukebox VTL1: (Ready to accept commands)   |               |         |          |            |            |  |
| slot                                       | volume        | pool    | barcode  | volume id  | recyclable |  |
| 1:                                         | 800840L4      | Default | 800840L4 | 11964469   | no         |  |
| 2:                                         | 800841L4      | Default | 800841L4 | 4290154549 | no         |  |
| 3:                                         | 800842L4      | Default | 800842L4 | 4273377334 | no         |  |
| 4:                                         | 800843L4      | Default | 800843L4 | 4223045720 | no         |  |
| 5:                                         | 800844L4      | Default | 800844L4 | 4239822936 | no         |  |
| 6:                                         | 800845L4      | Default | 800845L4 | 4256600152 | no         |  |
| 7:                                         | 800846L4      | Default | 800846L4 | 4206268540 | no         |  |
| 8:                                         | 800847L4      | Default | 800847L4 | 4172714108 | no         |  |
| 9:                                         | 800848L4      | Default | 800848L4 | 4189491324 | no         |  |
| 10:                                        | 800849L4      | Default | 800849L4 | 4155936920 | no         |  |
| 11:                                        | 800850L4      | Default | 800850L4 | 4139159704 | no         |  |
| 12:                                        | 800851L4      | Default | 800851L4 | 4122382488 | no         |  |
| 13:                                        | 800852L4      | Default | 800852L4 | 4072050871 | no         |  |
| 14:                                        | 800853L4      | Default | 800853L4 | 4088828087 | no         |  |
| 15:                                        | 800854L4      | Default | 800854L4 | 4105605303 | no         |  |
| 16:                                        | 800855L4      | Default | 800855L4 | 4021719255 | no         |  |
| 17:                                        | 800856L4      | Default | 800856L4 | 4038496471 | no         |  |
| 18:                                        | 800857L4      | Default | 800857L4 | 4055273687 | no         |  |
| 19:                                        | 800858L4      | Default | 800858L4 | 3988164853 | no         |  |
| 20:                                        | 800859L4      | Default | 800859L4 | 4004942069 | no         |  |
| 21:                                        | 800860L4      | Default | 800860L4 | 3971387638 | no         |  |
| 22:                                        | 800861L4      | Default | 800861L4 | 3954610452 | no         |  |
| drive                                      | 1 (/dev/nst0) | slot :  |          |            |            |  |
| drive                                      | 2 (/dev/nst1) | slot :  |          |            |            |  |
| drive                                      | 3 (/dev/nst2) | slot :  |          |            |            |  |
| drive                                      | 4 (/dev/nst3) | slot :  |          |            |            |  |

NOTE: Volume IDs will differ.

#### 9.2.2 Label VTL2 volumes

Issue the nsrjb command to label all the volumes in VTL2 into the "Default Clone" pool. This is shown below, with verbose mode *not* used. Following the label operation, again use the show-contents command to confirm the label operation has completed successfully:

| [root@linuxvtl ~]# nsrjb -LY -b "[             | Default Cl  | lone" -j VTL2 - | S 1-22     |
|------------------------------------------------|-------------|-----------------|------------|
| Info: Operation `Eject' in progress            | on device   | `/dev/nst5'     |            |
| Info: Operation `Eject' in progress            | on device   | `/dev/nst6'     |            |
| Info: Operation `Eject' in progress            | on device   | `/dev/nst5'     |            |
| <pre>Info: Operation `Eject' in progress</pre> | on device   | `/dev/nst7'     |            |
| <pre>Info: Operation `Eject' in progress</pre> | on device   | `/dev/nst6'     |            |
| <pre>Info: Operation `Eject' in progress</pre> | on device   | `/dev/nst5'     |            |
| <pre>Info: Operation `Eject' in progress</pre> | on device   | `/dev/nst5'     |            |
| <pre>Info: Operation `Eject' in progress</pre> | on device   | `/dev/nst7'     |            |
| Info: Operation `Eject' in progress            | on device   | `/dev/nst7'     |            |
| Info: Operation `Eject' in progress            | on device   | `/dev/nst6'     |            |
| <pre>Info: Operation `Eject' in progress</pre> | on device   | `/dev/nst7'     |            |
| Info: Operation `Eject' in progress            | on device   | `/dev/nst6'     |            |
| Info: Operation `Eject' in progress            | on device   | `/dev/nst5'     |            |
| Info: Operation `Eject' in progress            | on device   | `/dev/nst6'     |            |
| Jukebox operation finished with stat           | tus: succee | eded            |            |
| [root@linuxvtl ~]# nsrjb -C -j VTI             | L2          |                 |            |
|                                                |             |                 |            |
| Jukebox VTL2: (Ready to accept commo           | ands)       |                 |            |
| slot volume pool                               | barcode     | volume id       | recyclable |
| 1: 900840L4 Default Clone                      | 900840L4    | 3921056277      | no         |
| 2: 900841L4 Default Clone                      | 900841L4    | 3904279061      | no         |
| 3: 900842L4 Default Clone                      | 900842L4    | 3937833492      | no         |
| 4: 900843L4 Default Clone                      | 900843L4    | 3870724661      | no         |
| 5: 900844L4 Default Clone                      | 900844L4    | 3887501877      | no         |
| 6: 900845L4 Default Clone                      | 900845L4    | 3853947445      | no         |
| 7: 900846L4 Default Clone                      | 900846L4    | 3803615829      | no         |
| 8: 900847L4 Default Clone                      | 900847L4    | 3837170261      | no         |
| 9: 900848L4 Default Clone                      | 900848L4    | 3820393045      | no         |
| 10: 900849L4 Default Clone                     | 900849L4    | 3786838646      | no         |
| 11: 900850L4 Default Clone                     | 900850L4    | 3753284214      | no         |
| 12: 900851L4 Default Clone                     | 900851L4    | 3770061430      | no         |
| 13: 900852L4 Default Clone                     | 900852L4    | 3736507031      | no         |
| 14: 900853L4 Default Clone                     | 900853L4    | 3719729815      | no         |
| 15: 900854L4 Default Clone                     | 900854L4    | 3702952599      | no         |
| 16: 900855L4 Default Clone                     | 900855L4    | 3686175417      | no         |
| 17: 900856L4 Default Clone                     | 900856L4    | 3652620985      | no         |
| 18: 900857L4 Default Clone                     | 900857L4    | 3669398201      | no         |
| 19: 900858L4 Default Clone                     | 900858L4    | 3602289369      | no         |
| 20: 900859L4 Default Clone                     | 900859L4    | 3619066585      | no         |
| 21: 900860L4 Default Clone                     | 900860L4    | 3635843801      | no         |
| 22: 900861L4 Default Clone                     | 900861L4    | 3585512187      | no         |
|                                                |             |                 |            |
| drive 1 (/dev/nst4) slot :                     |             |                 |            |
| drive 2 (/dev/nst5) slot :                     |             |                 |            |
| drive 3 (/dev/nst6) slot :                     |             |                 |            |
| drive 4 (/dev/nst7) slot :                     |             |                 |            |
|                                                |             |                 |            |

## 9.3 Backup the Server

Now that the VTL has been configured, run a backup of the server. By virtue of the default bootstrap process, you will be able to do this by running:

# savegrp -l full Default

While this is running, use *nsrwatch* to monitor the backup process:

| \varTheta 🔿 🔿 root@linuxvtl:~ — ssh — 80×40                                                                                                    |       |
|----------------------------------------------------------------------------------------------------|-------|
| Server: linuxvtl.pmdg.lab Thu Oct 14 16:38:05 2010                                                                                                    |       |
| Up since: Thu Oct 14 15:21:49 2010 Version: NetWorker 7.6.1.Build.397 Eval<br>Saves: 1 session(s), 3 KB total Recovers: 0 session(s)<br>Device type volume<br>/dev/nst0 (J) LTO Ultrium-4 800840L4 writing at 12 MB/s, 78 MB<br>/dev/nst1 (J) LTO Ultrium-4 (none) ejected<br>/dev/nst2 (J) LTO Ultrium-4 (none) ejected<br>/dev/nst3 (J) LTO Ultrium-4 (none) ejected<br>/dev/nst4 (J) LTO Ultrium-4 (none) ejected<br>/dev/nst5 (J) LTO Ultrium-4 (none) ejected<br>/dev/nst6 (J) LTO Ultrium-4 (none) ejected<br>/dev/nst7 (J) LTO Ultrium-4 (none) ejected                                                                                                    | 4 + ( |
| <pre>Sessions:<br/>linuxvtl.pmdg.lab:/media/psf done saving to pool 'Default' (800840L4) 3 KB<br/>linuxvtl.pmdg.lab:/opt saving to pool 'Default' (800840L4) 32 MB<br/>linuxvtl.pmdg.lab:/ saving to pool 'Default' (800840L4) 16 MB</pre> Messages:<br>Thu 04:19:52 PM media warning: /dev/nst5 reading: Tape label read for volume<br>Thu 04:19:52 PM /dev/nst5 Tape label read for volume ? in pool ?, is not rec<br>Thu 04:19:52 PM /dev/nst5 Label without mount operation in progress<br>Thu 04:19:58 PM /dev/nst5 labeled LT0 Ultrium-4 tape 900861L4<br>Thu 04:19:58 PM /dev/nst5 Eject operation in progress<br>Thu 04:19:58 PM /dev/nst5 Eject operation in progress |       |
| Thu 04:37:58 PM /dev/nst0 mounted LTO Ultrium-4 tape 800840L4<br>Thu 04:37:58 PM media event cleared: Waiting for 1 writable volume(s) to bac<br>Thu 04:37:58 PM linuxvtl.pmdg.lab:/media/psf saving to pool 'Default' (800840L4)<br>Thu 04:37:59 PM linuxvtl.pmdg.lab:/opt saving to pool 'Default' (800840L4)<br>Thu 04:37:59 PM linuxvtl.pmdg.lab:/ saving to pool 'Default' (800840L4)<br>Thu 04:38:02 PM linuxvtl.pmdg.lab:/media/psf done saving to pool 'Default' (                                                                                                    |       |
| Pending:<br>Thu 03:22:22 PM registration warning: NetWorker evaluation mode will expire                                                                                                    | •     |

Figure 23: nsrwatch showing backup in progress to VTL

**NOTE**: Because compression is enabled by default, a virtual volume may hold more than 1024MB, and the backup may run faster than a non-compressed backup.

## 9.4 Clone the Backup

At the conclusion of the backup, run the command:

```
[root@linuxvtl ~]# nsrclone -b "Default Clone" -S -e now -t today -g Default
80470:nsrclone: Following volumes are needed for cloning
80471:nsrclone: 800841L4 (Regular)
80471:nsrclone: 800840L4 (Regular)
```

This will trigger a clone of all backups done since the VTL was started (assuming all activities have been performed in a single day – if this is not the case, adjust the start and end times of the clone command accordingly). During the clone session, use *nsrwatch* to observe the status:

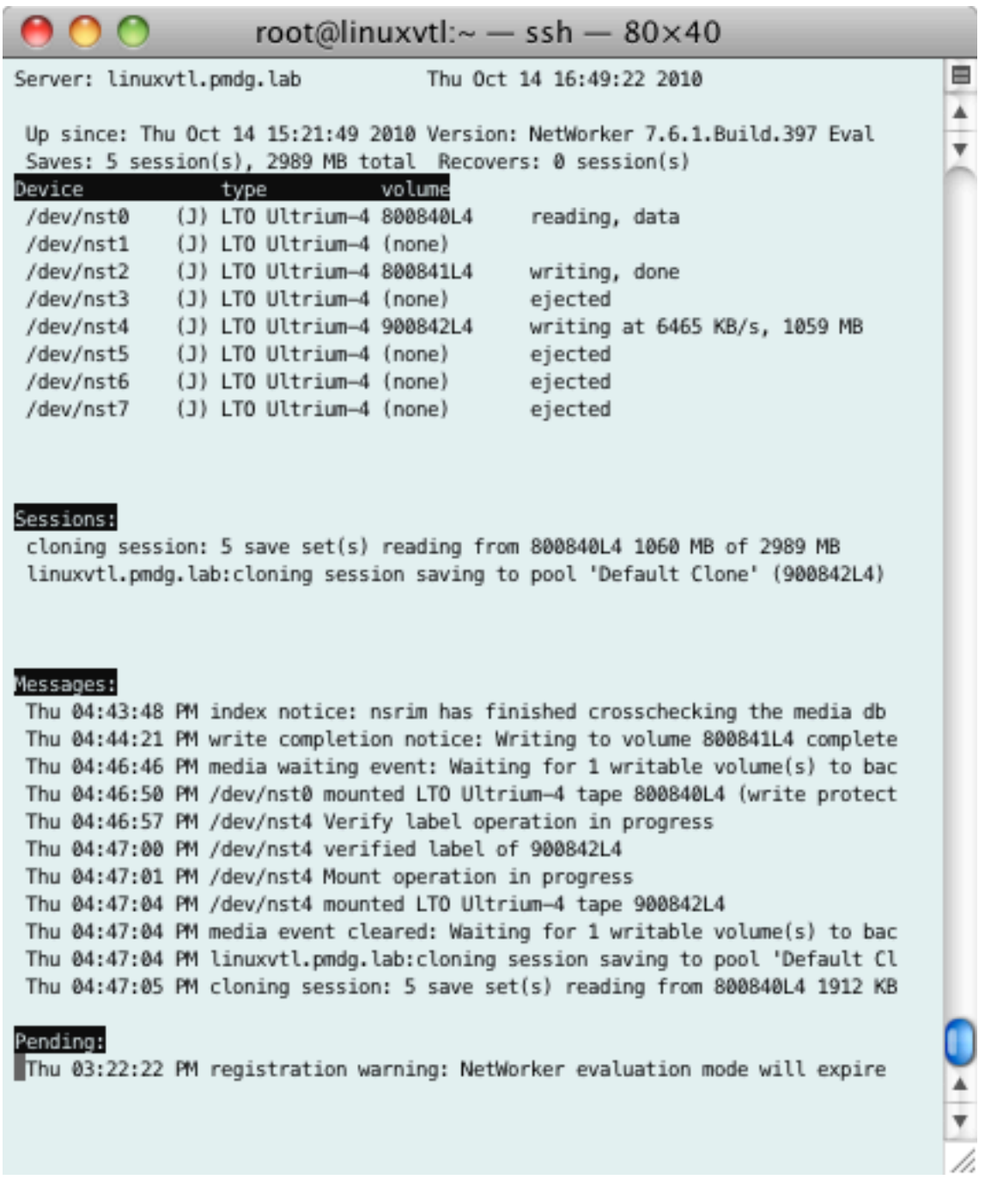

Figure 24: Monitoring the cloning operation using nsrwatch

### 9.5 Recover Data

Recover data on the backup server to confirm that savesets written to the VTL can be retrieved successfully:

```
[root@linuxvtl ~]# cd /root
[root@linuxvtl ~]# recover -s linuxvtl
```

```
Current working directory is /root/
recover> add -q 761
13 file(s) marked for recovery
recover> volumes
Volumes needed (all on-line):
        800841L4 at /dev/nst2
recover> relocate /tmp/761
recover> recover
Recovering 13 files within /root/ into /tmp/761
Volumes needed (all on-line):
        800841L4 at /dev/nst2
Total estimated disk space needed for recover is 207 MB.
Requesting 13 file(s), this may take a while...
Requesting 1 recover session(s) from server.
./761/LGTO_METAFILE.linuxx86
./761/lgtozh-7.6.1-1.i686.rpm
./761/lgtonmc-7.6.1-1.i686.rpm
./761/sd_products.res
./761/lgtoman-7.6.1-1.i686.rpm
./761/lgtolicm-7.6.1-1.i686.rpm
./761/lgtofr-7.6.1-1.i686.rpm
./761/lqtoja-7.6.1-1.i686.rpm
./761/lgtoclnt-7.6.1-1.i686.rpm
./761/lgtonode-7.6.1-1.i686.rpm
./761/lgtoko-7.6.1-1.i686.rpm
./761/lgtoserv-7.6.1-1.i686.rpm
. /761/
Received 13 file(s) from NSR server `linuxvtl'
Recover completion time: Thu 14 Oct 2010 04:54:22 PM EST
```

Once the recovery is complete, use the 'md5sum' utility to confirm that all files recovered match their original versions:

```
[root@linuxvtl ~]# cd /tmp/761/761
[root@linuxvtl 761]# for i in *
> do
> md5sum $i /root/761/$i
> done
59997ba545582659e44a55ab983109df
                                  lgtoclnt-7.6.1-1.i686.rpm
                                  /root/761/lgtoclnt-7.6.1-1.i686.rpm
59997ba545582659e44a55ab983109df
9bae0c9de0a0aeb8e61b14c17ac5c77e
                                  lqtofr-7.6.1-1.i686.rpm
9bae0c9de0a0aeb8e61b14c17ac5c77e
                                  /root/761/lgtofr-7.6.1-1.i686.rpm
390938a0998c822d0f3964a6b2e794c4
                                  lgtoja-7.6.1-1.i686.rpm
390938a0998c822d0f3964a6b2e794c4
                                  /root/761/lgtoja-7.6.1-1.i686.rpm
3ed773f122cbd8af4535cfe9828addab
                                  lgtoko-7.6.1-1.i686.rpm
3ed773f122cbd8af4535cfe9828addab
                                  /root/761/lgtoko-7.6.1-1.i686.rpm
522d7b390c29102d7b99bab05eeb0766
                                  lgtolicm-7.6.1-1.i686.rpm
522d7b390c29102d7b99bab05eeb0766
                                  /root/761/lgtolicm-7.6.1-1.i686.rpm
dc451b003a1421d710e0da46c3698ab4
                                  lgtoman-7.6.1-1.i686.rpm
dc451b003a1421d710e0da46c3698ab4
                                  /root/761/lgtoman-7.6.1-1.i686.rpm
                                  LGTO_METAFILE.linuxx86
5879c47e049d699b4b800b49d68b1df8
5879c47e049d699b4b800b49d68b1df8
                                  /root/761/LGT0_METAFILE.linuxx86
d7b8e0b05da72d5de3c2200b3d6f88e7
                                  lgtonmc-7.6.1-1.i686.rpm
d7b8e0b05da72d5de3c2200b3d6f88e7
                                  /root/761/lgtonmc-7.6.1-1.i686.rpm
                                  lgtonode-7.6.1-1.i686.rpm
0167ce4babb898adfc3367cac0a9326b
0167ce4babb898adfc3367cac0a9326b
                                  /root/761/lgtonode-7.6.1-1.i686.rpm
91fd19ac08f55c5f9af1c202b133229e
                                  lgtoserv-7.6.1-1.i686.rpm
91fd19ac08f55c5f9af1c202b133229e
                                  /root/761/lgtoserv-7.6.1-1.i686.rpm
cd9a9bd10542472eecfa90b6017ac25c
                                  lgtozh-7.6.1-1.i686.rpm
cd9a9bd10542472eecfa90b6017ac25c
                                  /root/761/lgtozh-7.6.1-1.i686.rpm
9faeb5e2f10f5b9d1fa0004ee881129d
                                  sd_products.res
9faeb5e2f10f5b9d1fa0004ee881129d
                                  /root/761/sd_products.res
```

## **10** Wrapping Up

During the course of this micromanual, we have:

- Configured a CentOS server.
- Installed and configured the LinuxVTL software on the CentOS server.
- Installed and configured NetWorker on the CentOS server.
- Configured the VTLs in NetWorker.
- Tested basic operations of the VTLs.

From here on in, the VTLs are ready and available for you to use for testing or training purposes.